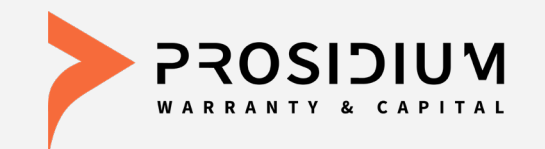

# **Prosidium Contract Administration**

**User Reference Guide** 

Phone: 360-848-7922 Email: <u>dealerservices@pwcteam.com</u> www.prosidiumusa.com

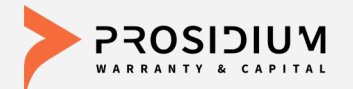

#### **User Reference Guide**

| Getting Started     | Page 3 |
|---------------------|--------|
| Log In              | 4      |
| F&I Manager         | 5      |
| Contract Quotes     | 6      |
| Print Contracts     | 7      |
| Originate Contracts | 9      |
| Search Quotes       | 13     |
| Symbol Definitions  | 14     |
| Office Manager      | 15     |
| View Contracts      | 16     |
| Void Contracts      | 17     |
| Cancellation Quotes | 18     |
| Remit Contracts     | 22     |
| Reports             | 27     |
| Service Manager     | 28     |
| View Contracts      | 30     |
| Start a Claim       | 33     |

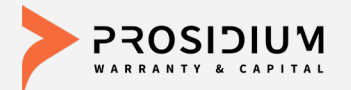

#### **Getting Started**

Prosidium Warranty & Capital's Contract Administration utilizes F&I Admin's SCS Auto platform for the administration of all PWC's F&I products – Prosidium Auto Care, Prosidium Basic Care, Lifetime Warranty Care, Prosidium Auto GAP, Prepaid Maintenance, and Prosidium Car Care Ancillary Products. The fully integrated, web-based solution with eContracting, eRemittance, and eReporting capabilities allows access to real time data 24/7 using only a web browser. Part of PWC's commitment to provide better processes, products, and profits!

- Go to <a href="https://www.scsautoexpress.com/scs.dap.pwc">https://www.scsautoexpress.com/scs.dap.pwc</a> or your desktop shortcut and log in using your User ID and Password
- You will be prompted to create a new password the first time you log in

- Passwords are case sensitive and must be at least 8 characters and include at least one number (the last two passwords cannot be reused).

- If you enter the wrong User ID or Password information three times in a row, the account will automatically lock, and you'll need to request a new password by clicking on the "forgot your password?" link.

 If you forgot your password, there is a "forgot your password?" link on the Login Screen. If you need help you may also contact PWC Dealer Services at (360) 848-7922

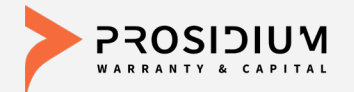

#### **Login Screen**

|                                                  | Help   Contact Us                                                  |
|--------------------------------------------------|--------------------------------------------------------------------|
| User ID (En<br>Password:<br>Remem<br>Forgot your | hail):                                                             |
|                                                  | Help = Access to User<br>Guide<br>Contact Us = How to<br>reach PWC |

Note: Access is dependent on assignment of authorized user credentials under predefined user role setup

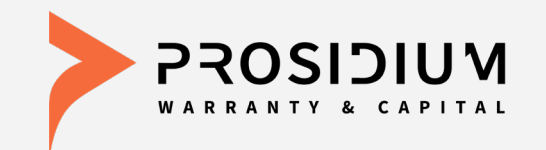

## User Reference Guide F&I Manager

Phone: 360-848-7922 Email: <u>dealerservices@pwcteam.com</u> www.prosidiumusa.com

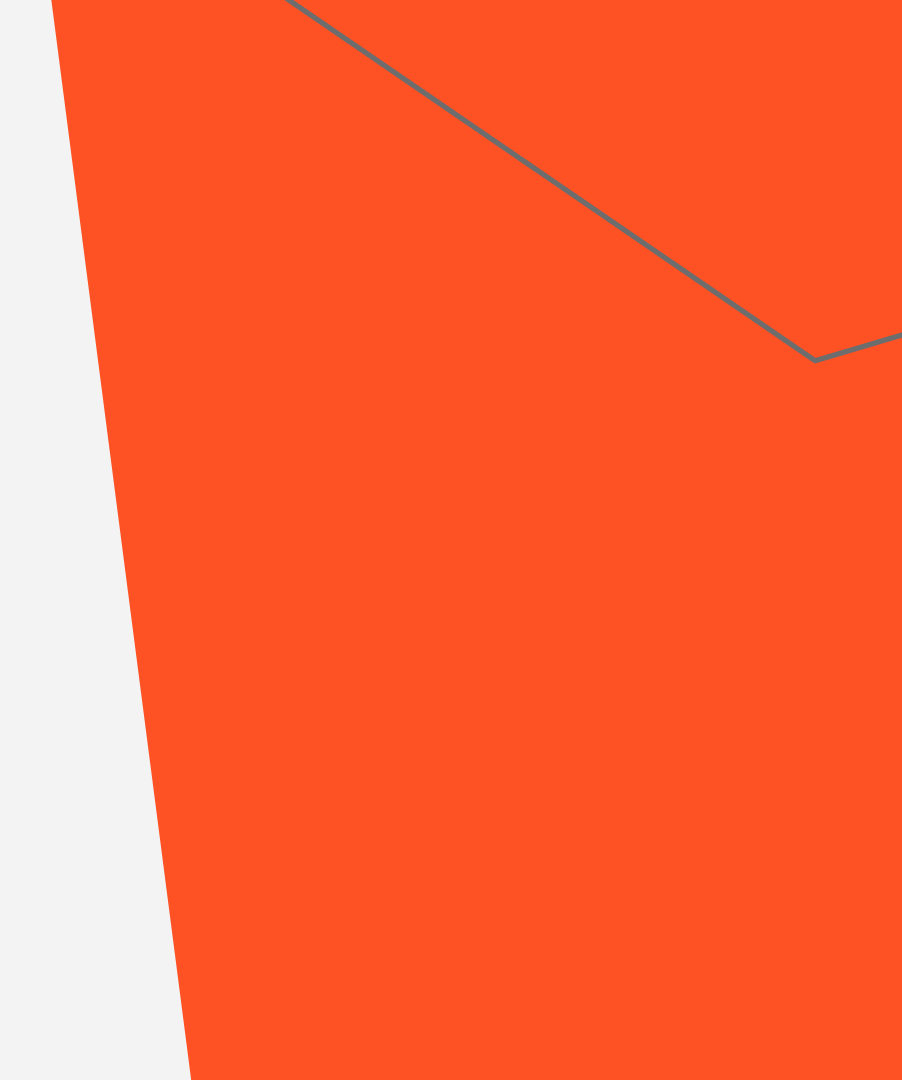

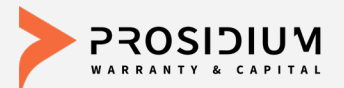

#### **Quote Screen**

| Customer                                                                              |                                                                                                    |
|---------------------------------------------------------------------------------------|----------------------------------------------------------------------------------------------------|
| Vehicle (Truck/2018/HONDA/PILOT/E)                                                    | XL)                                                                                                    |
| VIN Odometer                                                                          | Mfg. Warr. Start Date Veh. Purchase Price Veh. Purchase Date Ownership                                                        |
| 5FNYF6H51JB034990                                                                     | New Pre-Owned                                                                                                    |
| Attributes (Truck/2018/HONDA/F                                                        | PILOT/EXL/Normal/Sport Utility Vehicle/6 Cylinders/All Wheel Drive/213 CID / 3.5 L/Gas/0 - 6,000#/Non Luxury Mid Size CUV/Com |
| Stock #         Base Warranty         Powert           36 / 36,000         60 / 60,00 | irain Warranty<br>000                                                                                                    |
| E Loan/Lease                                                                          |                                                                                                    |
| Deal Type Term Finance Amt                                                            | MSRP NADA APR Monthly Pmt 1 <sup>st</sup> Pmt Date Balloon Amt Residual Amt Acct. #                                           |
| Loan ▼ 00 \$10,595.00                                                                 | 28%                                                                                                    |
| Products                                                                              |                                                                                                    |
|                                                                                       | Clear Template                                                                                                    |
| Program Type                                                                          | Plan Term Deductible  Retail (excl.taxes)                                                                                     |
| .TW 🔯 🔍 🔻                                                                             | V V V V Not Rated 🔤 🕅 🗙                                                                                                    |
|                                                                                       |                                                                                                    |
| /SC 📷 🔻                                                                               |                                                                                                    |
| · · ·                                                                                 |                                                                                                    |
| AP S Principal Auto CAP                                                               | Principal Auto GAP - N = 60 months = S747.00 = Submit Pi D V                                                                  |
|                                                                                       |                                                                                                    |
|                                                                                       |                                                                                                    |
|                                                                                       | Not Rated 🖨 📝 🗙                                                                                                    |
|                                                                                       |                                                                                                    |
| GPS 🛒 GPS 🔻                                                                           |                                                                                                    |
|                                                                                       |                                                                                                    |
| PTC 🛐 🔹 🔻                                                                             | V V V V V V V V V V V V V V V V V V V                                                                                         |
|                                                                                       |                                                                                                    |
| RAP 🔟 🔻 🔹                                                                             | V V V V V V V V V V V V V V V V V V V                                                                                         |
|                                                                                       |                                                                                                    |
| RAT 🛐 🔍 🔻                                                                             |                                                                                                    |
|                                                                                       |                                                                                                    |
|                                                                                       | V V V V V Not Rated 🗎 🕅 X                                                                                                    |
|                                                                                       |                                                                                                    |
|                                                                                       |                                                                                                    |
|                                                                                       |                                                                                                    |
| RTW 🗃                                                                                 |                                                                                                    |
| Y                                                                                     |                                                                                                    |
|                                                                                       |                                                                                                    |
|                                                                                       | V Not Rated                                                                                                    |
|                                                                                       |                                                                                                    |
|                                                                                       | \$/4/.00 ¥                                                                                                    |
|                                                                                       |                                                                                                    |
|                                                                                       | Save Quote Print Quote Close Cancel Changes                                                                                   |
|                                                                                       |                                                                                                    |

From the Quote menu choose 'New' from the dropdown to create a new Quote.

These fields must be provided to save a quote: •First Name •Last Name •VIN •Deal Type •Term •Finance Amount •Manufacturer's

Warranty Start Date

Click 'Save Quote'

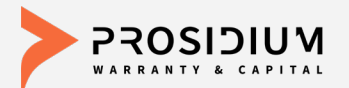

### **Print Quote Screen**

| □ Vehicle (Truck/2018/HONDA/PILOT/EXL)                                                                                                    |                   |
|----------------------------------------------------------------------------------------------------|-------------------|
| VIN Odometer Mfg. Warr. Start Date Veh. Purchase Price Veh. Purchase Date Ownership                                                                                                    |                   |
| 5FNYF6H51JB034990 OR New OPre-Owned                                                                                                    |                   |
| Attributes (Truck/2018/HONDA/PILOT/EXL/Normal/Sport Utility Vehicle/6 Cylinders/All Wheel Drive/213 CID / 3.5 L/Gas/0 - 6,000#/Non Luxury Mid Size CUV/Comj                                                                                                    |                   |
| Stock # Base Warranty Powertrain Warranty                                                                                                    |                   |
| 36/36,000 60/60,000                                                                                                    | Europe the Outsta |
| Loan/Lease                                                                                                    | From the Quote    |
| Deal Type Term Finance Amt MSRP NADA APR Monthly Pmt 1 <sup>st</sup> Pmt Date Balloon Amt Residual Amt Acct. #                                                                                                    |                   |
| Loan v ou S16,595.00 S18,959.00 2.8%                                                                                                    | screen you can    |
| Products                                                                                                    | nuint the auste   |
| Clear Template                                                                                                    | print the quote   |
| Program Type Plan Term Deductible 🕨 Retail (excl.taxes)                                                                                                    | (antional)        |
| LTW 🔯 🔍 🔍 V V V V V V V V V V V V V V V V V                                                                                                    | (optional).       |
|                                                                                                    |                   |
| VSC 🔯 🔍 🔍 VSC 🔯 VSC 🔯 VSC Rated 🖻 🖄 🗙                                                                                                    |                   |
|                                                                                                    |                   |
| GAP I Principal Auto GAP V Principal Auto GAP - N 60 months V 5747.00 V Submit 📄 🗋 🗙                                                                                                    |                   |
|                                                                                                    |                   |
| MNT Printed By Angeleich Newall                                                                                                    |                   |
| e mos up, zemanger terrar                                                                                                    |                   |
| GPS                                                                                                    |                   |
|                                                                                                    |                   |
| Purchase Date Jul 23, 2018                                                                                                    |                   |
| Vehicle: 5FNYF6H51JB034990 Customer: John Smith Seller: Oregon Test Dealer                                                                                                    |                   |
| Truck 2018 HONDA         1234 5th Street           PAD         PILIOT EXL         , OR         Milwaukee, 008 89852                                                                                                    |                   |
| (50) 123-4567                                                                                                    |                   |
| Outrinear Price Price Pr |                   |
| RAI Product Program Plan Options Price<br>GAP Principal Auto GAP New Principal Auto GAP - NEW 5747.00                                                                                                    |                   |
| Term: 60 months \$0                                                                                                    | CIICK Print       |
| KDD TOTAL \$747.00                                                                                                    | Overte/           |
|                                                                                                    | Quote             |
|                                                                                                    | -                 |
|                                                                                                    |                   |
|                                                                                                    |                   |
|                                                                                                    |                   |
| RVP 📓 V V V V V V V V V V V V V V V V V V                                                                                                    |                   |
|                                                                                                    |                   |
| \$747.00 💌                                                                                                    |                   |
|                                                                                                    |                   |
| Quote saved successfully (Save Quote Print Amore) Cancel Channel                                                                                                    |                   |
|                                                                                                    |                   |

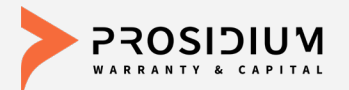

#### **Additional Tools & Options**

|                                                      |                  | Test          | 1 - OREGON TEST DE  | ALER          |         | Ŧ          |            | Welcome Annaleig | Help   Contact Us<br>h Newall Logout |    |
|------------------------------------------------------|------------------|---------------|---------------------|---------------|---------|------------|------------|------------------|--------------------------------------|----|
|                                                      | Quote 🔻          | Contract      | Remittance          | Claims        | Reports | Settings   |            |                  |                                      |    |
| ote                                                  |                  |               |                     |               |         |            |            |                  |                                      |    |
| an Purchase Date                                     | F&I Ma           | nager/Sales   | Associate           |               |         |            |            |                  |                                      |    |
| /23/2018                                             | Annalei          | ah Newall     |                     | Ŧ             |         |            |            |                  |                                      |    |
| John                                                 |                  | -             | Smith               |               | Ŧ       |            |            |                  |                                      |    |
| Select Quote                                         |                  |               |                     |               |         |            |            |                  |                                      | ×  |
| Show Ineligible Plans                                | <u>s</u>         |               |                     |               |         |            |            |                  |                                      |    |
| Program                                              | <u>n</u>         | <u>Type</u> 🔻 |                     | <u>Plan</u>   |         | Term       | Deductible | • <u>Retail</u>  | Options<br>Include Option            | ^  |
| <ul> <li>1-Basic Care Hi<br/>Mileage</li> </ul>      | igh U            | sed P\        | WC Basic Care 90 da | ay wait perio | bd      | 24/30,000  | \$0        | \$2,122.00       | Option                               |    |
| <ul> <li>1-Basic Care Hi<br/>Mileage</li> </ul>      | igh U            | sed P\        | WC Basic Care 90 da | ay wait perio | bd      | 24/30,000  | \$100      | \$1,947.00       | Option                               |    |
| <ul> <li>1-Basic Care Hi<br/>Mileage</li> </ul>      | igh U            | sed P\        | WC Basic Care 90 da | ay wait perio | bd      | 24/50,000  | \$0        | \$2,163.00       | Option                               |    |
| <ul> <li>1-Basic Care Hi<br/>Mileage</li> </ul>      | <sup>igh</sup> U | sed P\        | WC Basic Care 90 da | ay wait perio | bd      | 24/50,000  | \$100      | \$1,988.00       | Option                               |    |
| <ul> <li>1-Basic Care Hi<br/>Mileage</li> </ul>      | <sup>igh</sup> U | sed P\        | WC Basic Care 90 da | ay wait perio | bd      | 36/75,000  | \$0        | \$2,203.00       | Option                               |    |
| <ul> <li>1-Basic Care Hi<br/>Mileage</li> </ul>      | igh U            | sed P\        | WC Basic Care 90 da | ay wait perio | bd      | 36/75,000  | \$100      | \$2,028.00       | Option                               |    |
| <ul> <li>1-Basic Care Hi<br/>Mileage</li> </ul>      | igh U            | sed P\        | WC Basic Care 90 da | ay wait perio | bd      | 60/100,000 | 0 \$0      | \$2,233.00       | Option                               |    |
| <ul> <li>1-Basic Care Hi<br/>Mileage</li> </ul>      | igh U            | sed P\        | WC Basic Care 90 da | ay wait perio | bd      | 60/100,000 | 0 \$100    | \$2,058.00       | Option                               |    |
| <ul> <li>1-Basic Care Hi<br/>Mileage</li> </ul>      | igh U            | sed P\        | WC Basic Care Day   | 1 Coverage    |         | 24/30,000  | \$0        | \$2,272.00       | Option                               |    |
| <ul> <li>1-Basic Care Hi<br/>Mileage</li> </ul>      | igh U            | sed P\        | WC Basic Care Day   | 1 Coverage    |         | 24/30,000  | \$100      | \$2,097.00       | Option                               |    |
| Mileage                                              | ign U            | sed P\        | WC Basic Care Day   | 1 Coverage    |         | 24/50,000  | \$0        | \$2,313.00       | Option                               |    |
| I-Basic Care Hi     Mileage                          | igh U            | sed P\        | WC Basic Care Day   | 1 Coverage    |         | 24/50,000  | \$100      | \$2,138.00       | Option                               |    |
| <ul> <li>I-Basic Care Hi</li> <li>Mileage</li> </ul> | igh U            | sed P\        | WC Basic Care Day   | 1 Coverage    |         | 36/75,000  | \$0        | \$2,353.00       | Option                               | -  |
|                                                      |                  |               |                     |               |         |            |            |                  |                                      |    |
|                                                      |                  |               |                     |               |         |            |            | Print S          | elect Cance                          | el |
|                                                      |                  |               |                     |               |         |            |            |                  |                                      | _  |
| _                                                    |                  |               |                     |               |         |            |            |                  |                                      |    |
| C 🧃 1-Basic Care Hig                                 | gh I▼ Use        | (V            | <b>T</b>            | Ŧ             | Ŧ       |            |            |                  | ) 🖬 🗙                                |    |
|                                                      |                  |               |                     |               |         |            |            |                  |                                      |    |
|                                                      | AP 🔻             | Principa      | Auto GAP - Ny 60 m  | onths 🔻       | 1       | \$747.00   | W          | Submit           | ) () ×                               |    |
| \P incipal Auto G.                                   |                  |               |                     |               |         |            |            | _                | 10.00                                |    |
| AP 國 Principal Auto G.                               |                  |               |                     |               |         |            |            |                  |                                      |    |
| IP 👿 Principal Auto G                                | Ŧ                | V             | Ŧ                   | Ŧ             | Ŧ       |            |            |                  | ) () ×                               |    |
| IP 👿 Principal Auto G                                | Ŧ                | v             | V                   | Ŧ             | V       |            |            | Ē                | ) ( ×                                |    |

From quote screen click magnifying glass to see all plans vehicle is eligible for.

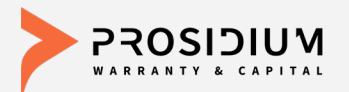

#### **Additional Tools & Options**

| <b>S</b>                                               |            | Tes           | st11 - OREGON TEST DI  | ALER          |         | T          | 1          | Welcome Annaleigh Newall Logout |           |   |  |  |
|--------------------------------------------------------|------------|---------------|------------------------|---------------|---------|------------|------------|---------------------------------|-----------|---|--|--|
|                                                        | Quote 🔻    | Contrac       | t ▼ Remittance ▼       | Claims        | Reports | Settings   |            |                                 |           |   |  |  |
| ote                                                    |            |               |                        |               |         |            |            |                                 |           |   |  |  |
| an Purchase Date                                       | F&I M      | anager/Sal    | es Associate           |               |         |            |            |                                 |           |   |  |  |
| /23/2018                                               | Annale     | eigh Newall   |                        | Ŧ             |         |            |            |                                 | _         |   |  |  |
| ohn<br>Soloct Quete                                    |            |               | Smith                  |               | *       |            |            |                                 |           |   |  |  |
| here and a state been been been been been been been be |            |               |                        |               |         |            |            |                                 |           |   |  |  |
| Progra                                                 | <u>m</u> * | <u>Type</u> 🔻 |                        | Plan          |         | Term       | Deductible | • <u>SRetail</u>                | Options   | ^ |  |  |
| <ul> <li>1-Basic Care H<br/>Mileage</li> </ul>         | ligh L     | Jsed I        | PWC Basic Care 90 d    | ay wait perio | d       | 24/30,000  | \$0        | \$2,122.00                      | Option    | - |  |  |
| <ul> <li>1-Basic Care H<br/>Mileage</li> </ul>         | ligh L     | Jsed          | PWC Basic Care 90 d    | ay wait perio | d       | 24/30,000  | \$100      | \$1,947.00                      | Option    |   |  |  |
| <ul> <li>1-Basic Care H</li> <li>Miloago</li> </ul>    | ligh L     | Jsed          | PWC Basic Care 90 d    | ay wait perio | d       | 24/50,000  | \$0        | \$2,163.00                      | Option    |   |  |  |
| 1-Basic Care H                                         | ligh L     | Jsed          | PWC Basic Care 90 d    | ay wait perio | d       | 24/50,000  | \$100      | \$1,988.00                      | Option    | - |  |  |
| 1-Basic Care H     Mileage                             | ligh L     | Jsed          | PWC Basic Care 90 d    | ay wait perio | d       | 36/75,000  | \$0        | \$2,203.00                      | Option    | - |  |  |
| Basic Care H                                           | ligh U     | Jsed          | PWC Basic Care 90 d    | ay wait perio | d       | 36/75,000  | \$100      | \$2,028.00                      | Option    |   |  |  |
| 1-Basic Care H                                         | ligh t     | bed           | PWC Basic Care 90 d    | ay wait perio | d       | 60/100,000 | \$0        | \$2,233.00                      | Option    | - |  |  |
| <ul> <li>Mileage</li> <li>1-Basic Care H</li> </ul>    | ligh L     | Jsed          | PWC Basic Care 90 d    | ay wait perio | d       | 60/100,000 | \$100      | \$2,058.00                      | Option    |   |  |  |
| <ul> <li>Mileage</li> <li>1-Basic Care H</li> </ul>    | ligh L     | Jsed          | PWC Basic Care Day     | 1 Coverage    |         | 24/30.000  | \$0        | \$2,272.00                      | Option    |   |  |  |
| <ul> <li>Mileage</li> <li>1-Basic Care H</li> </ul>    | ligh L     | Ised          | PWC Basic Care Day     | 1 Coverage    |         | 24/30.000  | 5100       | \$2 097.00                      | Option    | - |  |  |
| <ul> <li>Mileage</li> <li>1-Basic Care H</li> </ul>    | ligh L     | Ised          | PWC Basic Care Day     | 1 Coverage    |         | 24/50 000  | \$0        | \$2 313 00                      | Option    | - |  |  |
| <ul> <li>Mileage</li> <li>1-Basic Care H</li> </ul>    | ligh ,     | lead          | PWC Basic Care Day     | 1 Coverage    |         | 24/50 000  | \$100      | \$2,010.00                      | Ontion    |   |  |  |
| Mileage<br>1-Basic Care H                              | ligh .     | lead 1        | DWC Basic Care Day     | 1 Coverage    |         | 24/50,000  | ¢100       | 62,130.00                       | Option    | - |  |  |
|                                                        | 1          | Γ             | ,                      | <u> </u>      |         |            |            | Print Sel                       | ect Cance |   |  |  |
| C 🧾 1-Basic Care H                                     | igh I▼ Us  | e(¥           | Y                      | ¥             | ¥       |            |            |                                 |           |   |  |  |
| AP 🛐 Principal Auto (                                  | BAP 🔻      | Princip       | pal Auto GAP - N¥ 60 m | onths 🔻       |         | \$747.00   | ٣          | Submit                          | ۵×        |   |  |  |
| IT 📓                                                   | V          | ¥             | v                      | V             | Ŧ       |            |            |                                 | a ×       |   |  |  |
| S 🛐 GPS                                                | Ŧ          |               | v                      | ¥             |         |            |            |                                 | i ×       |   |  |  |

Click on triangle drop down to filter down by plan type, plan coverage level, term and/or deductible.

Click on 'Retail' to adjust retail cost. Cost is reflected on all options available.

Selecting an option will automatically carry the plan over to the quote screen. Selecting optional coverages can be done from this screen as well.

You may choose to print all or filtered options by selecting the print link.

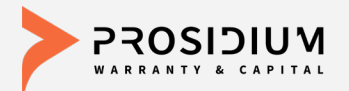

#### **Additional Tools & Options**

|                                                                                                    |                                                                                                    | Test                                                                                                    | Test11 - OREGON TEST DEALER                                                         |                                         |                                                          |                                                                                                    | ¥                                                                                                    |                        |                     | Help   Contact Us<br>Welcome Annaleigh Newall Logout |                                            |                  |   |  |
|----------------------------------------------------------------------------------------------------|----------------------------------------------------------------------------------------------------|----------------------------------------------------------------------------------------------------|-------------------------------------------------------------------------------------|-----------------------------------------|----------------------------------------------------------|----------------------------------------------------------------------------------------------------|----------------------------------------------------------------------------------------------------|------------------------|---------------------|------------------------------------------------------|--------------------------------------------|------------------|---|--|
|                                                                                                    | Quote 🔻                                                                                                    | Contract                                                                                                    | ▼ Remi                                                                              | ttance 🔻                                | Claims                                                   | Rep                                                                                                    | orts                                                                                                    | Settings               |                     |                                                      |                                            |                  |   |  |
| Quote                                                                                                    |                                                                                                    |                                                                                                    |                                                                                     |                                         |                                                          |                                                                                                    |                                                                                                    |                        |                     |                                                      |                                            |                  |   |  |
| Plan Purchase Date                                                                                                    | F&I M                                                                                                    | anager/Sales                                                                                                    | Associate                                                                           |                                         |                                                          |                                                                                                    |                                                                                                    |                        |                     |                                                      |                                            |                  |   |  |
| 07/23/2018                                                                                                    | Annale                                                                                                    | igh Newall                                                                                                    |                                                                                     |                                         | Ŧ                                                        |                                                                                                    |                                                                                                    |                        |                     |                                                      |                                            |                  |   |  |
| Customer (Smith, Jo                                                                                                    | ohn )                                                                                                    |                                                                                                    |                                                                                     |                                         |                                                          |                                                                                                    |                                                                                                    |                        |                     |                                                      |                                            |                  |   |  |
| First Name                                                                                                    | MI                                                                                                    |                                                                                                    | Last Nam                                                                            | e                                       | Title                                                    |                                                                                                    |                                                                                                    |                        |                     |                                                      |                                            |                  |   |  |
| John                                                                                                    |                                                                                                    |                                                                                                    | Smith                                                                               |                                         |                                                          | Ŧ                                                                                                    |                                                                                                    |                        |                     |                                                      |                                            |                  |   |  |
| Address                                                                                                    | Address 2                                                                                                    |                                                                                                    | City                                                                                |                                         | State                                                    | Z                                                                                                    | ZIP                                                                                                    | Primary Pl             | hone                | Seco                                                 | ndary Phone                                |                  |   |  |
|                                                                                                    |                                                                                                    |                                                                                                    |                                                                                     |                                         | OR                                                       | Ŧ                                                                                                    |                                                                                                    |                        |                     |                                                      |                                            |                  |   |  |
| Email                                                                                                    | Alternate C                                                                                                    | ontact                                                                                                    | Language                                                                            |                                         |                                                          |                                                                                                    |                                                                                                    |                        |                     |                                                      |                                            |                  |   |  |
|                                                                                                    |                                                                                                    |                                                                                                    | English                                                                             | Ŧ                                       |                                                          |                                                                                                    |                                                                                                    |                        |                     |                                                      |                                            |                  |   |  |
| Vehicle (Truck/2018/                                                                                                    | HONDA/PILOT                                                                                                    | /EXL)                                                                                                    |                                                                                     |                                         |                                                          |                                                                                                    |                                                                                                    |                        |                     |                                                      |                                            |                  |   |  |
| VIN                                                                                                    | Odomet                                                                                                    | er Mfg. Wa                                                                                                    | rr. Start Da                                                                        | te Veh. P                               | urchase Pri                                              | ce Veh.                                                                                                    | Purcha                                                                                                    | ase Date Owne          | rship               |                                                      |                                            |                  |   |  |
| 5FNYF6H51JB034990                                                                                                    | 25                                                                                                    |                                                                                                    |                                                                                     |                                         |                                                          |                                                                                                    |                                                                                                    | O N                    | Pre-                | Owned                                                |                                            |                  |   |  |
| Attributes (Tru     Stock # Base Wai     36 / 36,00     Loan/Lease                                                                                                    | ck/2018/HOND<br>rranty Pow<br>0 60/1                                                                                  | A/PILOT/EXL/<br>ertrain Warra<br>30,000                                                                                                    | Normal/Spor<br>nty                                                                  | t Utility Veh                           | icle/6 Cylinde                                           | ers/All Wi                                                                                                    | heel Driv                                                                                                    | e/213 CID / 3.5 L      | /Gas/0 - 6,00       | 0#/Non L                                             | uxury Mid Size C                           | UV/Comj          |   |  |
| Attributes (Tru Stock # Base Wai     36 / 36,00     Loan/Lease Deal Type Term                                                                                                    | ck/2018/HOND<br>rranty Pow<br>0 60 / /<br>Finance Amt                                                                 | A/PILOT/EXL/<br>ertrain Warra<br>50,000<br>MSRP                                                                                                    | Normal/Spor<br>nty<br>N.                                                            | t Utility Veh                           | icle/6 Cylinde<br>APR                                    | ers/All Wi                                                                                                    | heel Driv                                                                                                    | 1 <sup>st</sup> Pmt Da | te Balloon          | Amt                                                  | uxury Mid Size C<br>Residual Ami           | UV/Comj<br>Acct. |   |  |
| Attributes (Tru Stock # Base Wai     36 / 36,00     □ Loan/Lease     Deal Type Term Loan ▼ 60                                                                                                    | ck/2018/HOND<br>rranty Pow<br>0 60 / f<br>Finance Amt<br>\$16,595.00                                                  | A/PILOT/EXL/<br>ertrain Warra<br>50,000<br>MSRP<br>\$18,959.                                                                                                    | Normal/Spor<br>nty<br>N.                                                            | t Utility Veh<br>ADA                    | APR                                                      | Month                                                                                                    | heel Driv                                                                                                    | 1 <sup>st</sup> Pmt Da | te Balloon          | 0#/Non L                                             | uxury Mid Size C<br>Residual Amt           | UV/Comj<br>Acct. | # |  |
| Attributes (Tru Stock # Base Wa.     36 / 36,00     Loan/Lease Deal Type Term Loan • 60     Elienholder                                                                                                    | ck/2018/HOND<br>rranty Pow<br>0 60 / I<br>Finance Amt<br>\$16,595.00                                                  | A/PILOT/EXL/<br>ertrain Warra<br>30,000<br>MSRP<br>\$18,959.                                                                                                    | Normal/Spor<br>nty<br>N.<br>00                                                      | t Utility Veh<br>ADA                    | APR                                                      | Month                                                                                                    | heel Driv                                                                                                    | 1 <sup>st</sup> Pmt Da | te Balloon          | Amt                                                  | Residual Am                                | Acct.            | # |  |
| Attributes (Tru Stock # Base Wa 36 / 36,00 Cloan/Lease Deal Type Term Loan v 60 Cleinholder Products                                                                                                    | ck/2018/HOND<br>rranty Pow<br>0 60 / I<br>Finance Amt<br>\$16,595.00                                                  | A/PILOT/EXL/<br>ertrain Warra<br>50,000<br>MSRP<br>\$18,959.                                                                                                    | Normal/Spor<br>nty<br>N.<br>00                                                      | t Utility Veh<br>ADA                    | APR                                                      | Month                                                                                                    | heel Driv                                                                                                    | 1 <sup>st</sup> Pmt Da | te Balloon          | Amt                                                  | Residual Am                                | Acct.            | # |  |
| Attributes (Tru Stock # Base Wa     36 / 36,00     Loan/Lease Deal Type Term Loan ▼ 60     Lienholder     Products                                                                                                    | ck/2018/HOND<br>rranty Pow<br>0 60 / I<br>Finance Amt<br>\$16,595.00                                                  | A/PILOT/EXL/<br>ertrain Warra<br>50,000<br>MSRP<br>\$18,959.                                                                                                    | Normal/Spor<br>nty<br>N.<br>00                                                      | ADA                                     | APR                                                      | Month                                                                                                    | heel Driv                                                                                                    | 1 <sup>st</sup> Pmt Da | te Balloon          | Amt                                                  | Residual Am                                | Acct.            | # |  |
| Attributes (Tru Stock # Base Wa 36 / 36,00 CoantLease Deal Type Term Loan <b>v</b> 60 Elienholder Program                                                                                                    | ck/2018/HOND<br>rranty Pow<br>0 60 / I<br>Finance Amt<br>\$16,595.00                                                  | A/PILOT/EXL/<br>ertrain Warra<br>50,000<br>MSRP<br>\$18,959.<br>\$18,959.<br>Ve Plan                                                                                                    | Normal/Spor<br>nty<br>00<br>2ar Template                                            | ADA<br>Term                             | APR<br>2.8%                                              | Month                                                                                                    | heel Driv                                                                                                    | 1 <sup>st</sup> Pmt Da | te Balloon          | Amt                                                  | Residual Am                                | Acct.            | # |  |
| Attributes (Tru Stock # Base Wa Good States and States and States | ck/2018/HOND<br>rranty Pow<br>0 60 / I<br>Finance Amt<br>\$16,595.00<br>Typ<br>W V Us                                 | A/PILOT/EXL/<br>ertrain Warra<br>50,000<br>MSRP<br>\$18,959<br>\$18,959<br>V Cle<br>ve Plan<br>ec V 3-3 Prefi                                                                                                    | Normal/Spor<br>nty<br>00 0                                                          | ADA<br>Term<br>I\w 3/3,01               | APR<br>2.8%                                              | Month<br>Deductibl                                                                                                    | heel Driv                                                                                                    | 1 <sup>st</sup> Pmt Da | te Balloon          | Amt                                                  | Residual Am                                | Acct.            | # |  |
| Attributes (Tru Stock # Base Wa Good Chanilease Deal Type Term Lean v 60 Dealityes Products Program TW © 3-3 Preferred LU                                                                                                    | ck/2018/HOND<br>rranty Pow<br>0 60 / I<br>Finance Amt<br>\$16,595.00<br>Typ<br>W V Us                                 | A/PILOTIEXL/<br>ertrain Warra<br>30,000<br>MSRP<br>\$18,959<br>\$18,959<br>\$18,959<br>\$18,959<br>\$18,959<br>\$19,959<br>\$19,959<br>\$10,959<br>\$10,959 | Normal/Spor<br>nty<br>00<br>ear Template<br>erred Limitec                           | ADA<br>Term                             | APR<br>2.8%                                              | Month<br>Month<br>Deductibl                                                                                                    | heel Driv                                                                                                    | 1 <sup>st</sup> Pmt Da | te Balloon          | Amt                                                  | Residual Amt                               | Acct             | # |  |
| Attributes (Tru Stock # Base Wa Stock # Base Wa 36/36.00 LoanLease Deal Type Term Loan ▼ 60 Diclenholder Program TW 및 3-3 Prefered LV                                                                                                    | ck/2018/HOND<br>rranty Pow<br>0 60 / /<br>Finance Amt<br>\$16,595.00<br>Typ<br>W V Us                                 | A/PILOTIEXL/<br>ertrain Warra<br>50,000<br>MSRP<br>\$18,959<br>\$18,959<br>\$18,959<br>\$18,959<br>\$18,959<br>\$18,959<br>\$18,959<br>\$19,959<br>\$19,959<br>\$19,959<br>\$19,959<br>\$10,050<br>\$10,050\$100\$1000\$100\$100\$100\$100\$100\$100\$100                           | Normal/Spor<br>nty<br>00 0<br>ear Template<br>erred Limitec                         | ADA<br>Term<br>I\T 3/3,00               | APR<br>2.8%                                              | Month<br>Deductibl                                                                                                    | heel Driv                                                                                                    | 1 <sup>st</sup> Pmt Da | te Balloon          | Amt                                                  | Residual Am                                | Acct.            | # |  |
| Attributes (Tru Stock # Base Wa Stock # Base Wa Deal Type Term Laan ▼ 60 CLenholder Program TW      3-3 Preferred Lk  /SC, ea, Information                                                                                                    | ck/2018/HOND<br>rranty Pow<br>0 60 / /<br>Finance Amt<br>\$16,595.00<br>Typ<br>W ▼ Us                                 | A/PILOTIEXL/<br>ertrain Warra<br>50,000<br>MSRP<br>\$18,959<br>\$18,959<br>\$18,959<br>\$18,959<br>\$18,959<br>\$18,959<br>\$18,959<br>\$18,959<br>\$19,959<br>\$19,959<br>\$19,959<br>\$10,050<br>\$10,050\$10,050\$100\$1000\$100\$100\$100\$100\$100\$100\$100                               | Normal/Spor<br>nty<br>00 0<br>erred Limitec                                         | ADA<br>Term                             | APR<br>2.8%                                              | Month<br>Deductibl                                                                                                    | heel Driv                                                                                                    | 1 <sup>st</sup> Pmt Da | te Balloon<br>axes) | Amt                                                  | Residual Ami                               | Acct.            |   |  |
| Attributes (Tru Stock # Base Wa     36 / 36.00     LoanLease Deal Type Term Loan w 60     Lienbidder     Products      Program TW      3.3 Preferred LU     St_aas     Information     pro     Frequence                                                                                                    | ck/2018/HOND<br>rranty Pow<br>0 60 / I<br>Finance Amt<br>\$16,595.00<br>Typ<br>W V Us<br>fective Date                 | A/PILOT/EXL/<br>ertrain Warra<br>80,000<br>MSRP<br>\$18,959.<br>\$18,959.<br>\$18,959.<br>\$18,959.<br>\$18,959.<br>\$18,959.<br>\$18,959.<br>\$19,959.<br>\$19,959.<br>\$10,959.<br>\$10,959.\$10,950.\$10,950.\$10,950.\$10,950.\$10,9                                                                                                    | Normal/Spor<br>nty<br>00 0<br>ear Template<br>erred Limited                         | ADA<br>Term<br>I\T 3/3,00               | APR<br>2.8%                                              | Month Month Deductibl                                                                                                    | heel Driv                                                                                                    | 1 <sup>st</sup> Pmt Da | te Balloon          | Amt                                                  | Residual Aml                               | Acct.            | # |  |
| Attributes (Tru Stock # Base Wa Stock # Base Wa 36 / 36.00 LoanLease Deal Type Term Laan • 60 Dialinholder Program TW 3 33 Preferred LU Stock # Information Products ISt # Information Products ISt # Information ISt # Information Products ISt # Information Products ISt # Information Products ISt # Information Products ISt # Information Products ISt # Information Products ISt # Information Products ISt # Information Products ISt # Information Products ISt # Information Products ISt # Information Products ISt # Information Products ISt # Information Products ISt # Information Prod     | ck/2018/HOND<br>rranty Pow<br>0 60 / I<br>Finance Amt<br>\$16,595.00<br>Tyr<br>W ▼ Us<br>fective Date<br>fective Date | A/PILOT/EXL/<br>ertrain Warra<br>80,000<br>MSRP<br>\$18,959.<br>* Cle<br>* Cle<br>* Cle<br>* Cle<br>* Cle<br>* Cle<br>* Cle<br>* Cle<br>* Cle<br>* Cle<br>* Cle<br>* Cle<br>* * Cle<br>* Cle<br>* Cle<br>* Cle                                                                                                    | Normal/Spor<br>nty<br>00 0<br>ear Template<br>erred Limitec<br>018 Expir<br>Expir   | ADA<br>Term<br>I\w 3/3,01               | APR<br>2.8%<br>00 ▼ [<br>002 ■ 10/2<br>2.8%              | Month<br>Deductible<br>100                                                                                                    | heel Driv                                                                                                    | 1 <sup>st</sup> Pmt Da | te Balloon axes)    | Amt                                                  | Residual Aml                               | Acct             | # |  |
| Attributes (Tru Stock # Base Wa Stock # Base Wa Deal Type Term Lean ▼ 60 Leinholder Program TW 3 3-3 Preferred LV VS(-as Information Prim 2 Eff Eff Eff Eff Eff Eff Eff Eff Eff Eff                                                                                                    | ck/2018/HOND rranty Pow 0 60 / I Finance Amt \$16,595.00 U Finance Typ W U fective Date fective Odom                  | A/PILOT/EXL/<br>ertrain Warra<br>00,000<br>MSRP<br>\$18,959.<br>¥ Cle<br>ve Plan<br>er 23 Prefe<br>07/22/2<br>eter 25                                                                                                    | Normal/Spor<br>nty<br>00 2<br>ear Template<br>erred Limitec<br>018 Expir.<br>Expir  | ADA<br>Term<br>I\▼ 3/3,01<br>ation Date | APR<br>2.8%<br>00 ▼ 0<br>9 10/2<br>meter 3023            | Month Month Deductibl                                                                                                    | heel Driv                                                                                                    | 1 <sup>st</sup> Pmt Da | te Balloon axes)    | Amt                                                  | xwry Mid Size C<br>Residual Ami<br>Submit  | Acct             | # |  |
| Attributes (Tru Stock # Base Wa Stock # Base Wa Deal Type Term Lean • 60     Lienholder Program TW 3 3-3 Preferred LV Stock # Information Program TW 3 3-3 Preferred LV                                                                                                    | ck/2018/HOND<br>rranty Pow<br>0 60 / I<br>Finance Amt<br>\$16,595.00<br>W V Us<br>fective Date<br>fective Odom        | A/PILOT/EXL/<br>ertrain Warra<br>\$0,000<br>MSRP<br>\$18,959.<br>▼ Cie<br>Plan<br>\$18,959.<br>07/22/2<br>eter 25                                                                                                    | Normal/Spor<br>nty<br>00 2<br>ear Template<br>erred Limitec<br>018 Expir<br>Expir   | ADA<br>Term<br>I\w 3/3,00<br>ation Date | APR<br>2.8%<br>00 ▼ [<br>00 ▼ 10/2<br>meter 3029         | Month Month Month Month Moth Month Month M | ie Priving in the interview of the interview of the inter | 1 <sup>st</sup> Pmt Da | te Balloon<br>axes) | Amt                                                  | xxury Mid Size C<br>Residual Amt<br>Submit |                  | # |  |
| Attributes (Tru Stock # Base Wa Stock # Base Wa Boal Type Term Loan U 60 / 36.00 Deal Type Term Loan V 60 Deal Type Term Loan V 60 Deal Type Term Program TW © 3-3 Preferred LV /S(-ac Information NOPP                                                                                                    | ck/2018/HOND<br>rranty Pow<br>0 60 / 1<br>Finance Amt<br>\$16,595.00<br>Tyj<br>W V Us<br>fective Date<br>fective Odom | A/PILOT/EXL/<br>ertrain Warra<br>\$0,000<br>MSRP<br>\$18,959.<br>\$18,959.<br>\$18,959.<br>\$18,959.<br>\$18,959.<br>\$18,959.<br>\$19,959.<br>\$19,959.<br>\$19,959.<br>\$10,000<br>\$10,0000<br>\$10,000<br>\$10,0000<br>\$10,000<br>\$1                                                                                                    | Normal/Spor<br>nty<br>00<br>ear Template<br>erred Limitec<br>018 Expir<br>Expir     | ADA<br>Term<br>I\w 3/3,00<br>ation Date | APR<br>2.8%<br>00  00 10/2<br>meter 3023                 | Month Month Deductibl 100 2/2/2018 5                                                                                                    | le                                                                                                    | 1 <sup>st</sup> Pmt Da | te Balloon<br>axes) | Amt                                                  | Residual Am                                |                  | # |  |
| Attributes (Tru Stock # Base Wa 36 / 36.00     LoanLease Deal Type Term Laan ▼ 60     Diclinholder     Program TW 3 3.3 Preferred LU  Stock # Information Products  Stock # Information Products  Stock # Informati     | ck/2018/HOND<br>rranty Pow<br>0 60 / 1<br>Finance Amt<br>\$16,595.00<br>W ▼ Us<br>Fective Date<br>Fective Odom        | A/PILOT/EXL/<br>ertrain Warra<br>50,000<br>MSRP<br>\$18,959.<br>V Cla<br>P Plan<br>et V Cla<br>P Plan<br>et V Cla<br>P Plan<br>et V Cla<br>P Plan<br>et V Cla<br>Plan<br>et V Cla<br>Plan<br>et V Cla<br>Plan<br>et V Cla<br>Plan<br>et V Cla<br>et V Cla                                                                                                    | Normal/Spor<br>nty<br>00 (<br>ear Template<br>erred Limitec<br>018 Expir.<br>Expir. | ADA<br>Term<br>IV 3/3,00<br>ation Date  | APR<br>2.8%<br>2.8%<br>00 ▼ [<br>00 ▼ 10/2<br>meter 3023 | Month<br>Deductibl                                                                                                    | In the interview of the interview of the | e/213 CID / 3.5 L      | te Balloon<br>axes) | Amt                                                  | Residual Ami                               | Acct.            | # |  |

Click the information button for contract expiration mileage and date.

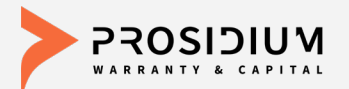

#### **Submit a Contract**

|                                                                                                    | Test11                                                                                                    | - OREGON TEST DE                                                           | ALER                        |                                   | Ŧ                          | Help   <u>Contact Us</u><br>Welcome Annaleigh Newall <u>Logout</u> |                                                                                                    |
|----------------------------------------------------------------------------------------------------|----------------------------------------------------------------------------------------------------|----------------------------------------------------------------------------|-----------------------------|-----------------------------------|----------------------------|--------------------------------------------------------------------|----------------------------------------------------------------------------------------------------|
|                                                                                                    | Quote 🔻 Contract                                                                                                    | Remittance <b>v</b>                                                        | Claims                      | Reports                           | Settings                   |                                                                    | To Submit a Quote and Create a                                                                                                    |
| Quote                                                                                                    |                                                                                                    |                                                                            |                             |                                   |                            |                                                                    | Contract the following fields mus                                                                                                    |
| Plan Purchase Date                                                                                                    | F&I Manager/Sales /                                                                                                    | Associate                                                                  |                             |                                   |                            |                                                                    | be provided:                                                                                                    |
| 07/23/2018                                                                                                    | Annaleigh Newall                                                                                                    |                                                                            | r                           |                                   |                            |                                                                    | Elect Margaret                                                                                                    |
| Customer (Smith, J                                                                                                    | ohn )                                                                                                    |                                                                            | 771-1                       |                                   |                            |                                                                    | <ul> <li>First Name</li> </ul>                                                                                                    |
| First Name                                                                                                    | MI                                                                                                    | Last Name                                                                  | Title                       |                                   |                            |                                                                    | <ul> <li>Last Name</li> </ul>                                                                                                    |
| John                                                                                                    | Address 2                                                                                                    | Smith                                                                      | Chata                       | 710                               | Dains and Disco            | Consider Bharry                                                    | Last Maine                                                                                                    |
| Address                                                                                                    | Address 2                                                                                                    | City                                                                       | OR                          | ZIP                               | Primary Priori             | e Secondary Phone                                                  | Address                                                                                                    |
| Email                                                                                                    | Alternate Contact                                                                                                    | Language                                                                   | OR                          | •                                 |                            |                                                                    |                                                                                                    |
|                                                                                                    |                                                                                                    | English 🔻                                                                  |                             |                                   |                            |                                                                    | • Oity                                                                                                    |
| Venicle (Truck/2018)                                                                                                    | HONDA/PILOT/EXL)                                                                                                    |                                                                            |                             |                                   |                            |                                                                    | State                                                                                                    |
| VIN                                                                                                    | Odometer Mfg. War                                                                                                    | Start Date Veh. Pu                                                         | urchase Pric                | e Veh. Purch                      | ase Date Ownershi          | ip                                                                 | 7.                                                                                                    |
| 5FNYF6H51JB034990                                                                                                    | 25                                                                                                    |                                                                            |                             |                                   | New                        | Pre-Owned                                                          | • Zip                                                                                                    |
| Stock # Raco Wa                                                                                                    | Presente Dowertrain Warran                                                                                                    |                                                                            |                             |                                   |                            |                                                                    |                                                                                                    |
| 36 / 36,00                                                                                                    | 10 60 / 60,000                                                                                                    | у                                                                          |                             |                                   |                            |                                                                    | • Term                                                                                                    |
| 36/36,00     □     Loan/Lease     Deal Type     Loan     ▼     60                                                                                                    | Finance Amt MSRP<br>\$16,595.00 \$18,959.01                                                                                                    | NADA                                                                       | APR<br>2.8%                 | Monthly Pm                        | t 1 <sup>st</sup> Pmt Date | Balloon Amt Residual Amt Acct. #                                   | <ul> <li>Term</li> <li>Finance Amount</li> <li>Product(s)</li> </ul>                                                                                                    |
| 36 / 36,00       □ Loan/Lease       Deal Type       Term       Loan       ♥ Elenholder                                                                                                    | Finance Amt         MSRP           \$16,595.00         \$18,959.01                                                                                                    | NADA                                                                       | APR<br>2.8%                 | Monthly Pm                        | t 1 <sup>st</sup> Pmt Date | Balloon Amt Residual Amt Acct. #                                   | <ul><li>Term</li><li>Finance Amount</li><li>Product(s)</li></ul>                                                                                                    |
| 36/04 #         36/36,00           □ Loan/Lease         36/36,00           □ Loan/Lease         0           □ Loan/Lease         0           □ Loan ▼         60           □ Lienholder         0           □ Products         0                                                                                                    | Finance Amt MSRP<br>\$16,595.00                                                                                                    | NADA                                                                       | APR                         | Monthly Pm                        | t 1 <sup>st</sup> Pmt Date | Balloon Amt Residual Amt Acct. #                                   | <ul> <li>Term</li> <li>Finance Amount</li> <li>Product(s)</li> <li>Term</li> </ul>                                                                                          |
| Stock#     Dase via       □     J6 / 36,00       □     Deal Type       Deal Type     Term       Loan     ▼       60     ●       ● Products                                                                                                    | Finance Amt MSRP<br>\$16,595.00 \$18,959.00                                                                                                    | NADA                                                                       | APR                         | Monthly Pm                        | t 1 <sup>st</sup> Pmt Date | Balloon Amt Residual Amt Acct. #                                   | <ul> <li>Term</li> <li>Finance Amount</li> <li>Product(s)</li> <li>Term</li> <li>Bateil Price</li> </ul>                                                                    |
| Stock                                                                                                    | Finance Amt MSRP<br>\$16,595.00 \$16,595.00<br>Type Plan                                                                                                    | NADA                                                                       | APR<br>2.8%                 | Monthly Pm                        | t 1 <sup>st</sup> Pmt Date | Balloon Amt Residual Amt Acct. #                                   | <ul> <li>Term</li> <li>Finance Amount</li> <li>Product(s)</li> <li>Term</li> <li>Retail Price</li> </ul>                                                                    |
| Stock # Dase International Stock # Dase International Stock # Dase International Stock # Stock # Stoc | Finance Amt MSRP<br>\$18,595,00<br>▼ Cleas<br>Type Plan<br>Usec▼ 3-3 Prefer                                                                                                    | NADA                                                                       | APR<br>2.8%<br>D            | Monthly Pm<br>eductible           | t 1 <sup>st</sup> Pmt Date | Balloon Amt Residual Amt Acct. #                                   | <ul> <li>Term</li> <li>Finance Amount</li> <li>Product(s)</li> <li>Term</li> <li>Retail Price</li> </ul>                                                                    |
| Stock # Dase rive<br>3 dock # Dase rive<br>Deal Type Term<br>Deal Type Term<br>Common Common Common<br>Common Common Common<br>Program<br>TW I 3-3 Preferred L<br>VSC I 1-Basic Care H                                                                                                    | Finance Amt         MSRP           Finance Amt         MSRP           \$16,595.00         \$18,959.01           V         Cless           Type         Plan           W         Usecw         3.3 Prefer           ligh Iv         Usecw                                       | r Template<br>red Limited \v 3/3,00                                        | APR<br>2.8%<br>0 ▼ 1        | Monthly Pm<br>eductible           | t 1 <sup>st</sup> Pmt Date | Balloon Amt Residual Amt Acct. #                                   | <ul> <li>Term</li> <li>Finance Amount</li> <li>Product(s)</li> <li>Term</li> <li>Retail Price</li> </ul>                                                                    |
| Stock # Dase Yra<br>Base Yra<br>Deal Type Term<br>Loan # 60<br>© Lrenholder<br>Products<br>Program<br>.TW I 3-3 Preferred L<br>VSC I 1-Basic Care H<br>SAP I Principal Auto (                                                                                                    | many         Forward in warding           0         60 / 00 000           Finance Amt         MSRP           \$16,595.00         \$16,959.01           Type         Plan           Usec▼         3.3 Prefer           igh 1▼         Usec▼           3AP ▼         Principal / | NADA                                                                       | APR<br>2.8%<br>0 ▼ 1<br>▼   | Monthly Pm<br>eductible<br>00 V   | t 1 <sup>st</sup> Pmt Date | Balloon Amt Residual Amt Acct. #                                   | <ul> <li>Term</li> <li>Finance Amount</li> <li>Product(s)</li> <li>Term</li> <li>Retail Price</li> </ul> Preview Contract Click 'Submit" to                                 |
| Stock # Dase Yre<br>Stock # Dase Yre<br>Deal Type Term<br>Loan # 60<br>© Lienholder<br>Program<br>TW I 3-3 Preferred L<br>'SC II 1-Basic Care H<br>SAP II Principal Auto (<br>INT III                                                                                                    | Image         Forward and vertical of 0,000           Finance Amt         MSRP           \$16,595,00         \$16,595,00           V         Cleas           Type         Plan           W         Userv         3-3 Prefer           Igh Iv         Userv         Principal / | V<br>I Template<br>red Limited \v [3/3.00<br>v [4]<br>suto GAP - Nv [69 mo | APR<br>2.8%<br>0 ▼ 1<br>0 ▼ | Monthly Pm<br>eductible<br>v<br>v | t 1 <sup>st</sup> Pmt Date | Balloon Amt Residual Amt Acct. #                                   | <ul> <li>Term</li> <li>Finance Amount</li> <li>Product(s)</li> <li>Term</li> <li>Retail Price</li> </ul> Preview Contract<br>Click 'Submit" to<br>generate the contract(s). |

#### **Only Submit Valid Contracts. Always Review Prior to Submitting.** If edits or additional information is added, click 'Save Quote' before 'Submit'.

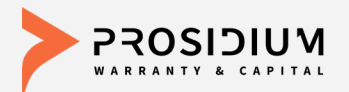

#### **Contracted Products**

|                                                                                                    |                                                                                                    |                                                                                |                                                                                           |              |                                            |                                                      |                                           |                                                                                            |                                                                                    |                                                                                       | and the second second |   |
|----------------------------------------------------------------------------------------------------|----------------------------------------------------------------------------------------------------|--------------------------------------------------------------------------------|-------------------------------------------------------------------------------------------|--------------|--------------------------------------------|------------------------------------------------------|-------------------------------------------|--------------------------------------------------------------------------------------------|------------------------------------------------------------------------------------|---------------------------------------------------------------------------------------|-----------------------|---|
|                                                                                                    | Quote                                                                                                    | Cont                                                                           | ract R                                                                                    | emittance    | Claims                                     | Sett                                                 | ings                                      |                                                                                            |                                                                                    |                                                                                       |                       |   |
| Quote                                                                                                    |                                                                                                    |                                                                                |                                                                                           |              |                                            |                                                      |                                           |                                                                                            |                                                                                    |                                                                                       |                       |   |
| Plan Purchase Date                                                                                                    | F&I                                                                                                    | lanager/S                                                                      | Sales Asso                                                                                | ociate       |                                            |                                                      |                                           |                                                                                            |                                                                                    |                                                                                       |                       |   |
| 07/23/2018                                                                                                    | Anna                                                                                                    | leigh Newa                                                                     | all                                                                                       |              | W                                          |                                                      |                                           |                                                                                            |                                                                                    |                                                                                       |                       |   |
| Customer (Smith,                                                                                                    | John )                                                                                                    |                                                                                |                                                                                           |              |                                            |                                                      |                                           |                                                                                            |                                                                                    |                                                                                       |                       |   |
| First Name                                                                                                    | MI                                                                                                    |                                                                                | Las                                                                                       | t Name       | T                                          | le                                                   |                                           |                                                                                            |                                                                                    |                                                                                       |                       |   |
| John                                                                                                    |                                                                                                    |                                                                                | Smi                                                                                       | th           | 10                                         |                                                      | 7                                         |                                                                                            |                                                                                    |                                                                                       |                       |   |
| Address                                                                                                    | Address                                                                                                    | 61                                                                             | City                                                                                      |              | S                                          | ate                                                  | ZIP                                       | Primary Phor                                                                               | e S                                                                                | econdary Phone                                                                        |                       |   |
| 123 Broadway                                                                                                    |                                                                                                    |                                                                                | Port                                                                                      | tland        | 0                                          | R 1                                                  | 97245                                     |                                                                                            |                                                                                    |                                                                                       |                       |   |
| Email                                                                                                    | Alternate                                                                                                    | Contact                                                                        | Lan                                                                                       | quage        |                                            |                                                      |                                           |                                                                                            |                                                                                    |                                                                                       |                       |   |
|                                                                                                    |                                                                                                    |                                                                                |                                                                                           | 0 0          |                                            |                                                      |                                           |                                                                                            |                                                                                    |                                                                                       |                       |   |
|                                                                                                    |                                                                                                    |                                                                                | Eng                                                                                       | lish 🔻       |                                            |                                                      |                                           |                                                                                            |                                                                                    |                                                                                       |                       |   |
| ∋ Vehicle (Truck/201<br>/IN<br>5FNYF6H51JB034990                                                                                                    | 8/HONDA/PILO<br>Odome                                                                                        | T/EXL)<br>ter Mfg                                                              | Eng<br>). Warr. St                                                                        | art Date Ve  | h. Purchas                                 | Price \                                              | 'eh. Purcha                               | se Date Ownersh                                                                            | ip<br>O Pre-Owne                                                                   | d                                                                                     |                       | _ |
| Vehicle (Truck/201 VIN 5FNYF6H51JB034990 Attributes (T Stock # Base W Canit Lease Loan/Lease Deal Type Term Loan v 60                                                                                                | B/HONDA/PILC<br>Odome<br>ruck/2018/HON<br>/arranty Po<br>000 60<br>Finance Arr<br>\$16,595.00                | T/EXL)<br>ter Mfg<br>DA/PILOT/<br>vertrain V<br>60,000<br>t MS                 | Eng<br>9. Warr. St<br>(EXL/Norma<br>Varranty<br>RP<br>,959.00                             | art Date Ve  | h. Purchas<br>Vehicle/6 C<br>A             | Price \<br>linders/A<br>PR M<br>8%                   | 'eh. Purcha<br>I Wheel Driv<br>onthly Pmt | se Date Ownersh<br>New<br>e/213 CID / 3.5 L/Gr<br>1 <sup>st</sup> Pmt Date                 | ip<br>Pre-Owne<br>as/0 - 6,000#/N<br>Balloon Amt                                   | id<br>on Luxury Mid Size Cl<br>: Residual Amt                                         | JV/Com<br>Acct. #     |   |
| Vehicle (Truck/201 VIN     SFNYF6H51JB034990     Attributes (T     Stock # Base V     36/36,6     LoanLease DealType Term Loan v 60 E Lienholder                                                                     | B/HONDA/PILC<br>Odome<br>ruck/2018/HON<br>/arranty Po<br>000 60<br>Finance Arr<br>\$16,595.00                | T/EXL)<br>ter Mfg<br>DA/PILOT/<br>vertrain V<br>60,000<br>t MS                 | Eng<br>9. Warr. St<br>/EXL/Norma<br>/arranty<br>RP<br>959.00                              | art Date Ve  | h. Purchas<br>Vehicle/6 C<br>A<br>2        | Price \<br>linders/A                                 | 'eh. Purcha<br>I Wheel Driv<br>onthly Pmt | se Date Ownersh<br>New<br>/213 CID / 3.5 L/Ga<br>1 <sup>\$!</sup> Pmt Date                 | ip<br>Pre-Owne<br>as/0 - 6,000#/N<br>Balloon Amt                                   | d<br>on Luxury Mid Size Cl<br>Residual Amt                                            | JV/Com<br>Acct. #     |   |
| Vehicle (Truck/201<br>VIN<br>SFNYF6H51JB034990<br>Attributes (T<br>Stock # Base W<br>36/36.1<br>Loan/Lease<br>Deal Type Term<br>Loan <b>v</b> 60<br><u>Diethohoder</u><br>Products                                   | AltonDA/Pilc<br>Odome<br>ruck/2018/HON<br>/arranty Po<br>000 60<br>Finance An<br>§16,595.00                  | T/EXL)<br>ter Mfg<br>DA/PILOT,<br>vertrain V<br>60,000<br>t MS<br>\$18         | Eng<br>J. Warr. St<br>(EXL/Norma<br>/arranty<br>RP<br>.959.00                             | art Date Ve  | h. Purchas<br>Vehicle/6 C<br>A<br>2        | Price \                                              | leh. Purcha                               | se Date Ownersh<br>New<br>e/213 CID / 3.5 L/Ga<br>1 <sup>st</sup> Pmt Date                 | ip<br>Pre-Owne<br>as/0 - 6,000#/N<br>Balloon Am                                    | id<br>on Luxury Mid Size Cl<br>: Residual Amt                                         | JV/Com<br>Acct. #     |   |
| Vehicle (Truck/201 VIN FFNYF6H51JB034990 Attribules (T Stock # Base W 36/36,1 Loan/Lease Deal Type Term Loan 60 Lienholder Products Contracted Product                                                               | SiHONDAIPILC<br>Odome<br>nuck/2018/HON<br>/arranty Po<br>100 60<br>Finance Ar<br>§ \$16,595.00               | T/EXL)<br>ter Mfg<br>DA/PILOT/<br>vertrain V<br>60,000<br>t MS<br>\$18         | Eng<br>J. Warr. St<br>(EXL/Norma<br>/arranty<br>RP<br>.959.00                             | Art Date Vei | h. Purchas<br>Vehicle/6 C<br>A             | Price V                                              | leh. Purcha                               | se Date Ownersh<br>© New<br>e/213 CID / 3.5 L/G/<br>1 <sup>st</sup> Pmt Date               | ip<br>Pre-Owne<br>as/0 - 6,000#/N<br>Balloon Ami                                   | id<br>on Luxury Mid Size Cl<br>: Residual Amt                                         | JV/Com<br>Acct. #     |   |
| Vehicle (Truck/201 VIN     FNYF6H51JB034990     Attributes (T     Stock # Base W     36/36, // 0.6     Loan/Lease Deal Type Term     Loan     v 60     Lienholder     Products     Contracted Product roduct Program | S/HONDA/PILC<br>Odome<br>uck/2018/HON<br>arranty Po<br>000 60<br>Finance Ar<br>\$16,595.00<br>s              | T/EXL)<br>ter Mfg<br>DA/PILOT/<br>vertrain V<br>60,000<br>t MS<br>\$18<br>Type | Eng<br>9. Warr. St<br>EXL/Norma<br>/arranty<br>RP<br>,959.00<br>Plan                      | Art Date Vei | h. Purchas<br>Vehicle/6 C<br>A<br>2        | Price V<br>linders/A<br>PR M<br>8% [                 | 'eh. Purcha<br>I Wheel Driv<br>onthly Pmt | se Date Ownersh<br>© New<br>e/213 CID / 3.5 L/Ga<br>1 <sup>st</sup> Pmt Date<br>Deductible | ip<br>Pre-Owne<br>ss/0 - 6,000#/N<br>Balloon Ami                                   | nd<br>on Luxury Mid Size Cl<br>Residual Amt                                           | JV/Com                |   |
| Vehicle (Truck/201 VIN SFNYF6H51JB034990     Attributes (T Stock # Base V     Jac Jack Deal Type Term Loan v 60 DealType Term Loan v 60 DealType Term Contracted Product Contracted Product Program AP Principal A   | SiHONDA/PILC<br>Odome<br>Duck/2018/HON<br>arranty Po<br>000 60<br>Finance Ar<br>\$16,595.00<br>\$            | T/EXL)<br>ter Mfg<br>DA/PILOT/<br>vertrain V<br>60,000<br>t MS<br>\$18<br>Type | Eng<br>Warr. St<br>EXL/Norma<br>/arranty<br>RP<br>,959.00<br>Plan<br>Principal            | Art Date Ve  | h. Purchas<br>Vehicle/6 C<br>A<br>2        | Price \<br>Inders/A<br>PR M<br>8%<br>Te<br>60        | 'eh. Purcha<br>I Wheel Driv<br>onthly Pmt | se Date Ownersh                                                                            | ip<br>Pre-Owne<br>as/0 - 6,000#/N<br>Balloon Amt<br>Retail<br>\$747.0              | nd<br>on Luxury Mid Size Cl<br>Residual Amt                                           | JV/Com                |   |
| Vehicle (Truck/201 VIN SFNYF6H51JB034990 Attributes (T Stock # Base V Stock # Base V ConnLease Deal Type Term Loan V 60 Delienholder Products Contracted Products Product Program AP Principal A SPS GFS             | BIHONDAIPILG<br>Odome<br>nuck/2018/HON<br>/arranty Po<br>000 60<br>Finance Ar<br>\$16,595.00<br>s<br>uto GAP | T/EXL)<br>ter Mfg<br>DA/PILOT/<br>vertrain V<br>60,000<br>t MS<br>\$18<br>Type | Eng<br>Warr. St<br>EXL/Norma<br>/arranty<br>RP<br>.959.00<br>Plan<br>Principal<br>GPS \$5 | Art Date Ve  | h. Purchas<br>Vehicle/6 C<br>A<br>2<br>VEW | Price \<br>linders/A<br>PR M<br>8%<br>Te<br>60<br>60 | feh. Purcha                               | se Date Ownersh<br>New<br>e/213 CID / 3.5 L/Ga<br>1 <sup>st</sup> Pmt Date<br>Deductible   | ip<br>Pre-Owne<br>as/0 - 6,000#/N<br>Balloon Amt<br>Retail<br>\$747.06<br>\$439.00 | rd<br>on Luxury Mid Size Cl<br>Residual Amt<br><u>150PGR00061651W</u><br>PCC000061652 | JV/Com<br>Acct. #     |   |

After clicking 'Submit' a contract is generated as a PDF and can be printed for the customer's signature.

On the Quote screen, the contract will appear under Contracted Products.

Click Contract Number to view the contract's general information screen.

Click PDF icon to view the PDF contract.

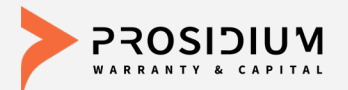

#### Search for a Quote

|                 |                          | Test1        | 1 - OREGON TEST                                                                               | DEALER                                                                                                    |                                                    | •                      |                                                             |                                       | Welcome Te        | elp   Contact Us<br>est Test Logout |
|-----------------|--------------------------|--------------|-----------------------------------------------------------------------------------------------|----------------------------------------------------------------------------------------------------|----------------------------------------------------|------------------------|-------------------------------------------------------------|---------------------------------------|-------------------|-------------------------------------|
|                 | Quote 🔻                  | Contract     | Remittance                                                                                    | Claims                                                                                                    | Settings                                           |                        |                                                             |                                       |                   |                                     |
| Filters         |                          |              |                                                                                               |                                                                                                    |                                                    |                        |                                                             |                                       |                   |                                     |
| Search By: F&I  | Manager/Sales Assoc      | ciate 🔻 🗸    | LL                                                                                            |                                                                                                    | - Search                                           | Add N                  | ew                                                          |                                       |                   |                                     |
|                 |                          |              |                                                                                               |                                                                                                    |                                                    |                        |                                                             |                                       |                   |                                     |
| Plan Purchase D | Jate From:               | 10:          |                                                                                               |                                                                                                    |                                                    |                        |                                                             |                                       |                   |                                     |
| Quotes          |                          |              |                                                                                               |                                                                                                    |                                                    |                        |                                                             | _                                     |                   | - []                                |
|                 |                          |              |                                                                                               |                                                                                                    |                                                    |                        | << Prev Page 1                                              | ▼ of 1 Next >                         | Records Per I     | Page: 25 V                          |
| Customer \      | <u>Asset Type</u>        | pe/Year/Make | /Model/Trim                                                                                   |                                                                                                    | Date +                                             | <u>chase</u>           | F&I Manager/S<br>Associate                                  | ales                                  | roduct            | #                                   |
| Smith, John     | <u>IB034990</u> Fruck 20 | 18 HONDA F   | PILOT EXL                                                                                     |                                                                                                    | 07/23/20                                           | 18                     | Annaleigh New                                               | all                                   | GAP, GPS,<br>RAT  | •                                   |
|                 | 1094567 Daaraa           | or Car 2010  |                                                                                               | DODT                                                                                                    | 07/04/20                                           | 10                     | Inco Colorzon                                               |                                       |                   | 6                                   |
| iew the Q       | uote scre                | een.         | 07/23/2018<br>Customer (Smith, John<br>First Name<br>John<br>Address<br>123 Broadway<br>Email | Annaleigh Newall Annaleigh Newall Annale | Last Name<br>Smith<br>City<br>Portland<br>Language | Title<br>State<br>OR V | ZIP Primary Phone<br>97245                                  | s Secondary P                         | hone              |                                     |
|                 |                          |              | E Vehicle (Truck/2018/HO                                                                      | ONDA/PILOT/EXL)                                                                                                    | Ware Start Date, Veb D                             | urahasa Dilas Vak      | Durahasa Data Ounarahi                                      |                                       |                   | _                                   |
|                 |                          |              | 5FNYF6H51JB034990                                                                             | Guometer Mig.                                                                                                    | wan, stan Date Ven, P                              | urchase Price Ver      | Purchase Date Ownership     Ownership     Ownership     New | Pre-Owned                             |                   |                                     |
| om here y       | /ou can c                | lick         | Attributes (Truck<br>Stock # Base Warra<br>36 / 36,000<br>Coan/Lease                          | 2018/HONDA/PILOT/E<br>anty Powertrain Wa<br>60 / 60,000                                                                                                    | XL/Normal/Sport Utility Vehi<br>arranty            | cle/6 Cylinders/All W  | heel Drive/213 CID / 3.5 L/Gas                              | s/0 - 6,000#/Non Luxury Mi            | d Size CUV/Com    | _                                   |
| e Contrac       | t Numbe                  | r to         | Deal Type Term F<br>Loan ▼ 60 \$                                                              | inance Amt MSR<br>16,595.00 \$18,5                                                                                                    | P NADA<br>959.00                                   | APR Mont               | hly Pmt 1 <sup>st</sup> Pmt Date                            | Balloon Amt Resid                     | ual Amt Acct. #   |                                     |
| o to the co     | ontract                  |              | Lienholder     Products                                                                       |                                                                                                    |                                                    |                        |                                                             |                                       |                   |                                     |
| noral info      | rmation                  |              | Contracted Products  Product Program                                                          | Type                                                                                                    | Plan                                               | Term                   | Deductible                                                  | Retail                                |                   |                                     |
|                 |                          |              | GAP Principal Auto (                                                                          | 3AP                                                                                                    | Principal Auto GAP - NEW                           | 60 m                   | onths                                                       | \$747.0 150PGR000                     | 51651W            |                                     |
| reen, or c      | lick the F               | PDF          | GPS GPS<br>RAT Anti-Theft New                                                                 |                                                                                                    | GPS \$5000 ATS New<br>Anti-Theft \$5000            | 60 m<br>48 m           | onths                                                       | \$439.0 PCCG00061<br>\$75.0 PCCAT0006 | 652<br>1653 Void  | Jed 📓                               |
| on to view      | the                      |              |                                                                                               |                                                                                                    |                                                    |                        |                                                             |                                       |                   | - <u></u> -                         |
| ntract          |                          |              |                                                                                               |                                                                                                    |                                                    |                        |                                                             | Save Quote Prin                       | t Quote Close Car | ncel Changes                        |
| niciact.        |                          |              |                                                                                               |                                                                                                    |                                                    |                        |                                                             |                                       |                   |                                     |

From the Quote menu choose 'Search' from the dropdown.

#### Search By:

• Customer Last Name

- Year/Make/Model
- Stock Number

•F&I Manager/Sales Associate

Note: You can click the column titles in the black bar to sort the search results in ascending or descending order.

Quotes will only stay in the system for 30 days until they expire. After 30 days you will need to re-enter the information.

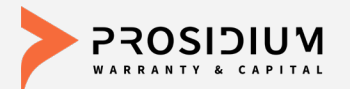

### **Symbol Definitions**

|               | >                                         | 1                                               | est11 - OREGON TEST            | DEALER             |                           | <b>V</b>                                         |                         | Help   Contact Us<br>Welcome Test Test Logout |         | Status Sy                 | mbols                   |        |
|---------------|-------------------------------------------|-------------------------------------------------|--------------------------------|--------------------|---------------------------|--------------------------------------------------|-------------------------|-----------------------------------------------|---------|---------------------------|-------------------------|--------|
|               |                                           | Quote V Contr                                   | act Remittance                 | Claims             | Settings                  |                                                  |                         |                                               |         | designate                 | the status of           |        |
|               | General Information                       |                                                 |                                |                    |                           |                                                  |                         | Back to Quote                                 |         | the contra                | ict.                    |        |
|               | Purchase Date 0<br>Mfg. Warr. Start Date: | 07/23/2018                                      | Customer Name<br>Address:      | : Smi<br>123       | th, John<br>Broadway      | Vehicle:                                         | 5FNYF6H51<br>Truck 2018 | 1JB034990 Attributes<br>HONDA PILOT EXL       |         |                           |                         |        |
|               | F&I Manager/Sales                         | Dregon Test Dealer<br>Annaleigh Newall<br>Quote | Primary Ph.:<br>Secondary Ph.: | Por                | tiand, OR 97245           | Sale Odometer:<br>Veh. Purchase Da<br>Ownership: | ite:                    |                                               |         | See the st<br>definitions | atus symbol<br>s below. |        |
|               | Recipient ID:<br>Stock #:                 |                                                 | Email:                         | EN                 |                           |                                                  |                         |                                               |         |                           |                         |        |
|               | Deal Type:                                | oan                                             | Alt. Contact:                  | EN                 |                           |                                                  |                         |                                               |         |                           |                         |        |
|               | Lienholder:                               | Edit Lienholder                                 | Edit Customer In               | formation          |                           |                                                  |                         |                                               |         |                           |                         |        |
|               | Guaranteed Asset Pr                       | rotection (150PGR0                              | 0061651W) Pending              | P                  |                           |                                                  |                         |                                               |         |                           |                         |        |
|               | Plan Type: New<br>Program: Principal Au   | ito GAP                                         | Term: 60                       | APR: 2.80%         | Amount<br>Financed: \$16, | 595.00 Retail (excl. ta                          | axes):                  | \$747.00 <b>v</b>                             |         |                           |                         |        |
|               | Plan Name: Principal Au                   | to GAP - NEW                                    | First Payment                  | Monthly<br>Payment | Balloon Amoun             | it:                                              |                         |                                               |         |                           |                         |        |
|               | Added                                     |                                                 | Residual                       | Account            | MSPD- \$18 959            | 00                                               |                         |                                               |         |                           |                         |        |
|               | Covered Components                        |                                                 | Amount:                        | Number:            | m3101 - 010,555           |                                                  |                         |                                               |         |                           |                         |        |
|               |                                           |                                                 | Option: Pay                    |                    | NADA:                     |                                                  |                         |                                               |         |                           |                         |        |
|               |                                           |                                                 | Effective Date: 07/2           | 23/2018 - 07/.     | 23/2023                   |                                                  |                         |                                               |         |                           |                         |        |
|               | Claims                                    |                                                 |                                |                    |                           |                                                  |                         |                                               |         |                           |                         |        |
|               |                                           |                                                 |                                |                    |                           |                                                  |                         |                                               |         |                           |                         |        |
|               | Copy of Contract                          |                                                 |                                |                    |                           | Re-gene                                          | erate Contract          | Cancellation Quote                            |         | C+                        | atus Symbol Definition  |        |
|               |                                           |                                                 |                                |                    |                           |                                                  |                         |                                               |         | 31                        | atus Symbol Demitton    | 1      |
|               |                                           |                                                 |                                |                    | $\frown$                  |                                                  |                         |                                               |         |                           |                         |        |
| P Pendir      | ng: Submit                                | ted but                                         | NOT Rer                        | nitteo             | d <mark>(P\$</mark> )     | Pending E                                        | Billed:                 | Submittee                                     | d AND I | Remitted                  | Rejected: Contract R    | ejecte |
|               |                                           |                                                 |                                | <b>&gt;</b> D-:-   |                           |                                                  |                         |                                               |         |                           |                         |        |
| • Active      | e: Submitte                               | а, кет                                          | ittea ANL                      | Palo               |                           | Void: Voi                                        | aed Co                  | ontract                                       |         |                           |                         |        |
| Concerned and | Ind. Contr                                |                                                 | ممالمط                         |                    |                           |                                                  | <u> </u>                |                                               |         |                           |                         |        |
| Cance         | ellea: Contr                              | act Can                                         | cellea                         |                    | (E)                       | Expired:                                         | Contra                  | act Term E                                    | xpired  |                           |                         |        |

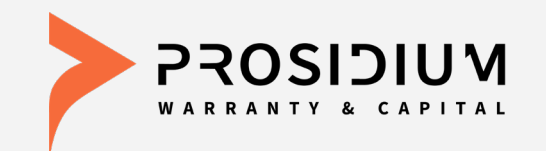

## User Reference Guide Office Manager

Phone: 360-848-7922 Email: <u>dealerservices@pwcteam.com</u> www.prosidiumusa.com

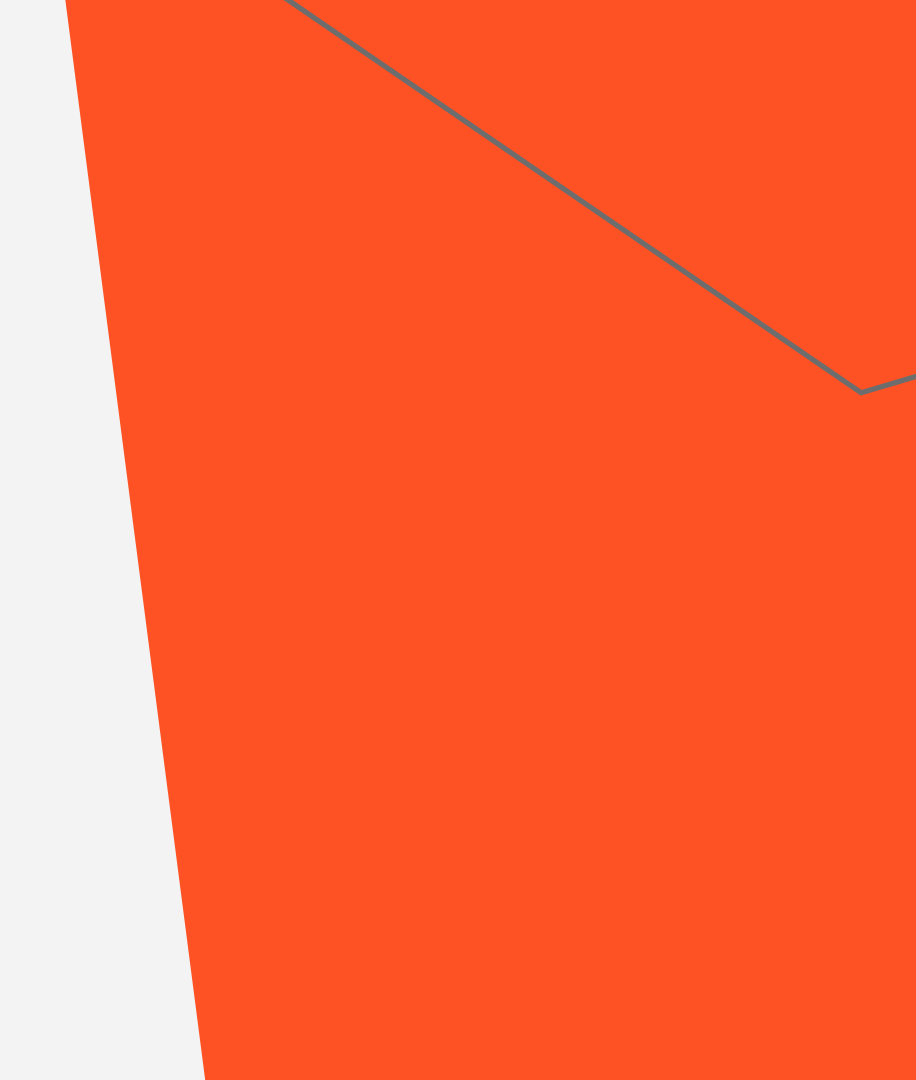

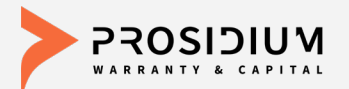

P

A

 $(\mathbf{C})$ 

#### **Contract Search**

|        |                   |                    | Test11         | - OREGON TEST    | DEALER        |              | Ψ               |                               | Help   Contact Us<br>Welcome Test Test Logout | Search By:                              |
|--------|-------------------|--------------------|----------------|------------------|---------------|--------------|-----------------|-------------------------------|-----------------------------------------------|-----------------------------------------|
|        |                   | Quote 🔻            | Contract       | Remittance       | Claims        | Settings     |                 |                               |                                               | •Status Symbol                          |
| Filte  | ers               |                    |                |                  |               |              |                 |                               |                                               | •Product                                |
| Sea    | arch By:          | F&I Manager/       | Sales Associat | e 🔻 Annale       | eigh Newall   | ×            | Search Advanced | <u>d Search</u>               |                                               | •F&I Manager                            |
| Sale   | e Date            | •                  |                | To:              |               |              |                 |                               |                                               | •Contract #                             |
| Cont   | tract List        |                    |                |                  |               |              |                 |                               |                                               | •VIN                                    |
|        | ustomor 1         | VIN                |                | Purchasa         | Data          | Product      | < Prev F        | age 1 ▼ of 1 Next >><br>Term* | Records Per Page: 25 V                        | <ul> <li>Customer Last Name</li> </ul>  |
| Sn     | nith, John        | 5FNYF6H51JB0       | 34990          | 07/23/201        | 8             | GAP          | P 150PGR0006165 | <u>1W</u> 60                  | \$747.00                                      | <ul> <li>Customer First Name</li> </ul> |
| Sn     | nith, John        | 5FNYF6H51JB0       | 34990          | 07/23/201        | 8             | GPS          | PCCG00061652    | 60                            | \$439.00                                      | •Citv                                   |
| Sn     | mith, John        | 5FNYF6H51JB0       | 34990          | 07/23/201        | 8             | RAT          | • PCCAT00061653 | 48                            | \$75.00                                       | •State                                  |
|        |                   |                    |                |                  |               |              | << Prev F       | age 1 ▼ of1 Next >>           | Records Per Page: 25 V                        | •Zip Code                               |
| State  | us: 🕐 - Pending ( | 🤒 - Pending-Billed | Active V       | - Void C - Cance | lled 🖲 - Expi | red 🖲 - Reje | cted            | I                             |                                               | •Sales Date                             |
|        |                   |                    |                |                  |               |              | Ad              | vanced Se                     | arch:                                         |                                         |
|        |                   |                    |                |                  |               |              | Us              | e this to se                  | earch by a                                    |                                         |
|        |                   |                    |                |                  |               |              | COI             | mbination                     | of fields.                                    |                                         |
|        | Status            | s Symbo            | l Defir        | nition:          |               |              |                 |                               |                                               |                                         |
| Dandin | Cub               | ما ام مطط: مم      |                | Dowo:++o         |               |              |                 |                               |                                               |                                         |
| Penair | ng: Sub           | mitted b           |                | Remitte          |               | 🦻 Pen        | aing Billea:    | Submitted                     | AND Remitte                                   | d Rejected: Contract Rejected           |
| Active | e: Subm           | itted, Re          | mitted         | AND Pa           | id V          | Void         | d: Voided C     | ontract                       |                                               |                                         |
| Cance  | elled: Co         | ontract C          | ancelle        | d                | E             | ) Exp        | ired: Contra    | act Term E>                   | kpired                                        |                                         |

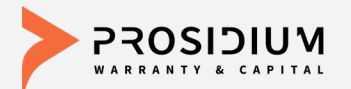

#### **Contract Info**

|                                                                                                    |                                                                              | Tes             | t11 - OREGON TES                                                                                                    | DEALER                                                                    |                                                                    | •                                 |                                                          | Welcome                                     | Test Test Logout          |
|----------------------------------------------------------------------------------------------------|------------------------------------------------------------------------------|-----------------|----------------------------------------------------------------------------------------------------|---------------------------------------------------------------------------|--------------------------------------------------------------------|-----------------------------------|----------------------------------------------------------|---------------------------------------------|---------------------------|
|                                                                                                    | Quote 🔻                                                                      | Contrac         | t Remittance                                                                                                    | Claims                                                                    | Settings                                                           |                                   |                                                          |                                             |                           |
| General Information                                                                                                    |                                                                              |                 |                                                                                                    |                                                                           |                                                                    |                                   |                                                          |                                             | Back to Quote             |
| <sup>D</sup> urchase Date<br>Wfg. Warr. Start Date:<br>Seller:<br><sup>2</sup> &I Manager/Sales<br>Associate:<br>Recipient ID:<br>Stock #:<br>Deal Type:<br>Lienholder: | 07/23/2018<br>Oregon Test<br>Annaleigh No<br>Quote<br>Loan<br>Edit Lienholde | Dealer<br>ewall | Customer Name<br>Address:<br>Primary Ph.:<br>Secondary Ph.:<br>Email:<br>Language:<br>Alt. Contact:<br>Edit Customer In | e: Smi<br>123<br>Port<br>EN                                               | th, John<br>Broadway<br>land, OR 972                               | Ve<br>45 Sa<br>Ve<br>Ov           | hicle:<br>le Odometer:<br>h. Purchase Date:<br>vnership: | 5FNYF6H51JB03499<br>Truck 2018 HONDA F<br>0 | 00 Attribute<br>PILOT EXL |
| Guaranteed Asset                                                                                                    | Protection (15                                                               | 0PGR000         | 61651W) Pending                                                                                                    | P                                                                         |                                                                    |                                   |                                                          |                                             |                           |
| Plan Type: New                                                                                                    |                                                                              | -               | C0                                                                                                    | ADD. 2 000/                                                               | Amount                                                             | CAC 505 00                        | Retail (excl. taxe                                       | s): \$747.                                  | 00 v                      |
| Plan Type: New<br>Program: Principal<br>Plan Name: Principal                                                                                                    | Auto GAP<br>Auto GAP - NE                                                    | EW E            | Ferm: 60<br>First Payment<br>Date:                                                                                      | APR: 2.80%<br>Monthly<br>Payment:                                         | Amount<br>Financed:<br>Balloon Ar                                  | \$16,595.00<br>nount:             | Retail (excl. taxe                                       | s): \$747.                                  | 00 🔻                      |
| Plan Type: New<br>Program: Principal<br>Plan Name: Principal<br>Added<br>Options:                                                                                       | Auto GAP<br>Auto GAP - NE                                                    | EW E            | Ferm: 60<br>First Payment<br>Date:<br>Residual<br>Amount:                                                               | APR: 2.80%<br>Monthly<br>Payment:<br>Account<br>Number:                   | Amount<br>Financed:<br>Balloon Ar<br>MSRP: \$1                     | \$16,595.00<br>mount:<br>8,959.00 | Retail (excl. taxe                                       | s): \$747.                                  | 00 v                      |
| Plan Type: New<br>Program: Principal<br>Plan Name: Principal<br>Added<br>Options:<br><u>Sovered Components</u>                                                          | Auto GAP<br>Auto GAP - NE                                                    | EW E            | Ferm: 60<br>First Payment<br>Date:<br>Residual<br>Amount:<br>Payment Single<br>Dption: Pay                              | APR: 2.80%<br>Monthly<br>Payment:<br>Account<br>Number:                   | Amount<br>Financed:<br>Balloon Ar<br>MSRP: \$1<br>NADA:            | \$16,595.00<br>mount:<br>8,959.00 | Retail (excl. taxe                                       | s): \$747.                                  | 00 -                      |
| Plan Type: New<br>Program: Principal<br>Plan Name: Principal<br>Added<br>Options:<br>Covered Components                                                                 | Auto GAP<br>Auto GAP - NE                                                    | EW E            | Ferm: 60<br>First Payment<br>Date:<br>Residual<br>Amount:<br>Payment Single<br>Option: Pay<br>Effective Date: 07/       | APR: 2.80%<br>Monthly<br>Payment:<br>Account<br>Number:<br>23/2018 - 07/2 | Amount<br>Financed:<br>Balloon Ar<br>MSRP: \$1<br>NADA:<br>23/2023 | \$16,595.00<br>nount:<br>8,959.00 | Retail (excl. taxe                                       | s}: \$747.                                  | 00 🔻                      |
| Plan Type: New<br>Program: Principal<br>Plan Name: Principal<br>Added<br>Options:<br><u>Covered Components</u><br>Claims                                                | Auto GAP<br>Auto GAP - NE                                                    | EW E            | Ferm: 60<br>First Payment<br>Date:<br>Residual<br>Amount:<br>Payment Single<br>Doption: Pay<br>Effective Date: 07/      | APR: 2.80%<br>Monthly<br>Payment:<br>Account<br>Number:<br>23/2018 - 07/2 | Amount<br>Financed:<br>Balloon Ar<br>MSRP: \$1<br>NADA:<br>23/2023 | \$16,595.00<br>nount:<br>8,959.00 | Retail (excl. taxe                                       | s): \$747.                                  | 00 -                      |

Click the Contract # from the search list to view the general information for that contract.

From this screen you can: •Edit Lienholder\* •Edit Customer Information\* •View the Contract & Print •Re-generate Contract \*If contract is Pending

Re-generate Contract: If a change is made, the contract must be Re-generated to update the PDF with the changed information.

The Customer Name cannot be changed. If you need to edit the customer name, please contact PWC.

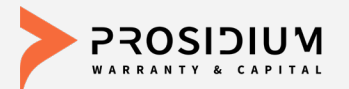

|                                                                                                    |                                                                             | Test            | 1 - OREGON TES                                                                                                    | T DEALER                 |                                                   |                |                                                            | Help   Contact Us<br>Welcome Test Test Logout                   |
|----------------------------------------------------------------------------------------------------|-----------------------------------------------------------------------------|-----------------|----------------------------------------------------------------------------------------------------|--------------------------|---------------------------------------------------|----------------|------------------------------------------------------------|-----------------------------------------------------------------|
|                                                                                                    | Quote 🔻                                                                     | Contract        | Remittance                                                                                                    | ▼ Claim                  | s Reports                                         | Setting        | 5                                                          |                                                                 |
| General Information                                                                                                    |                                                                             |                 |                                                                                                    |                          |                                                   |                |                                                            | Back to Quote                                                   |
| Purchase Date<br>Mfg. Warr. Start Date:<br>Seller:<br>-&I Manager/Sales<br>Associate:<br>Recipient ID:<br>Stock #:<br>Deal Type:<br>ienholder: | 07/23/2018<br>Oregon Test<br>Annaleigh N<br>Quote<br>Loan<br>Protection (15 | Dealer<br>ewall | Customer Nam<br>Address:<br>Primary Ph.:<br>Secondary Ph.<br>Email:<br>Language:<br>Alt. Contact:<br>1651W) Active | e: S<br>1<br>P<br>:<br>E | mith, John<br>23 Broadway<br>ortland, OR 972<br>N | 45 S<br>V<br>O | ehicle:<br>ale Odometer:<br>eh. Purchase Date<br>wnership: | 5FNYF6H51JB034990 Attributes<br>Truck 2018 HONDA PILOT EXL<br>0 |
| lan Type: New                                                                                                    | Auto GAP                                                                    | Te              | erm: 60                                                                                                    | APR: 2.80                | % Amount<br>Financed:                             | \$16,595.0     | Retail (excl. taxe                                         | es): \$747.00 v                                                 |
| Plan Name: Principal                                                                                                    | Auto GAP - NI                                                               | EW Fi           | irst Payment<br>ate:                                                                                               | Monthly<br>Payment:      | Balloon An                                        | nount:         |                                                            |                                                                 |
| Added<br>Options:                                                                                                    |                                                                             | R               | esidual<br>mount:                                                                                                  | Account<br>Number:       | MSRP: \$1                                         | 8,959.00       |                                                            |                                                                 |
| Covered Components                                                                                                    |                                                                             | Pa              | ayment Single<br>ption: Pay                                                                                        |                          | NADA:                                             |                |                                                            |                                                                 |
|                                                                                                    |                                                                             | Et              | ffective Date: 07                                                                                                  | /23/2018 - 0             | 7/23/2023                                         |                |                                                            |                                                                 |
| E Claims                                                                                                    |                                                                             |                 |                                                                                                    |                          |                                                   |                |                                                            |                                                                 |
| Copy of Contract                                                                                                    |                                                                             |                 |                                                                                                    |                          |                                                   |                | Re-genera                                                  | te Contract                                                     |

Only Active contracts can be cancelled.

After choosing an active contract from the contract screen click 'Cancellation Quote' to calculate the cancellation amount.

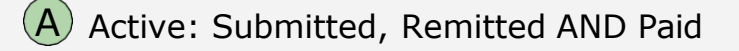

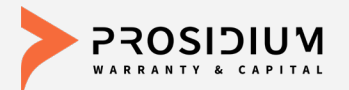

|                                                                                                    |                          |                                                                                                    | Test                              | 11 - OF                                      | REGON                            | TEST (                                     | DEALER        |                   | •             |                |                   | <u>H</u><br>Welcome T | <u>Help   Contact</u><br>Test Test Log |
|----------------------------------------------------------------------------------------------------|--------------------------|----------------------------------------------------------------------------------------------------|-----------------------------------|----------------------------------------------|----------------------------------|--------------------------------------------|---------------|-------------------|---------------|----------------|-------------------|-----------------------|----------------------------------------|
|                                                                                                    | Quote 🔻                  | Cor                                                                                                    | ntract                            | Re                                           | emittar                          | ice 🔻                                      | Claims        | Reports           | Settings      |                |                   |                       |                                        |
| Contract Information                                                                                                    |                          |                                                                                                    |                                   |                                              |                                  |                                            |               |                   |               |                |                   | Bac                   | k To Contra                            |
| Contract #:<br>Sale Date:<br>Customer:<br>Seller:<br>Lienholder:<br>ancellation Information                                                 | 1:<br>0<br>S<br>0        | 50PGR<br>7/23/20<br>mith,Jo<br>)regon                                                                                                    | :0006<br>)18<br>ohn<br>Test D     | 1651W<br>)ealer                              |                                  |                                            |               |                   |               |                |                   |                       |                                        |
| Cancel Date:<br>Cancel Odometer:<br>Cancel Reason:<br>ancellation Rates<br>Orig. Retail Cost:<br>Orig. Net Cost:<br>Non Ref. fee (Customer) | :                        | <ul> <li>Ju</li> <li>Su</li> <li>Mo</li> <li>1</li> <li>2</li> <li>8</li> <li>9</li> <li>15</li> <li>16</li> <li>22</li> <li>23</li> <li>20</li> <li>20</li> </ul> | ul<br>2 3<br>9 10<br>5 17<br>3 24 | ▼ 2018<br>We TI<br>4<br>11 1<br>18 1<br>25 2 | ▼<br>5 6<br>2 13<br>9 20<br>6 27 | <b>Sa</b><br>7<br>14<br>21<br>28 (6)<br>01 | :<br>d:       |                   |               |                |                   |                       |                                        |
| Non Ref. Commission (C<br>Cancellation Fee:<br>Net Refund From Admin<br>Refund From Seller:<br>Cancellation Refund Am                       | Customer(<br>.:<br>ount: | 29 30                                                                                                    | J 31                              | Ţ                                            |                                  |                                            |               |                   | Orrestla      | tion Doorst    |                   |                       | - 0                                    |
| Cancellation quotes are cal<br>mileage or time.                                                                                             | culated ba               | sed on                                                                                                    | the m                             | lleage o                                     | f the ve                         | ehicle o                                   | or the time   | period the contra | ct has been i | n force and a  | re subject to ch  | ange due to in        | creases in                             |
| If the administrator has not                                                                                                    | ice of a liei            | aholder                                                                                                    | or les                            | sor and                                      | l a disc                         | harge (                                    | of lien is no | t provided, any r | efund may b   | e issued joint | lly to the custon | ner and the lier      | holder/les                             |

Under Cancellation Information you will need to enter: Cancel Date Cancel Odometer Cancel Reason

Click 'Calculate' to calculate and view cancellation rates.

Make sure to click 'recalculate' to ensure accurate quote is given.

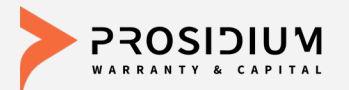

|                                                |                 | Test11          | - OREGON TEST D      | EALER           |                 | Ŧ               |             |                      | Help   Co<br>Welcome Test Test | ntact Us<br>Logout |             |           |
|------------------------------------------------|-----------------|-----------------|----------------------|-----------------|-----------------|-----------------|-------------|----------------------|--------------------------------|--------------------|-------------|-----------|
|                                                | Quote 🔻         | Contract        | Remittance <b>v</b>  | Claims          | Reports         | Settings        |             |                      |                                |                    |             |           |
| Contract Information                           |                 |                 |                      |                 |                 |                 |             |                      | Back To Co                     | ontract            | On          | ice the c |
| Contract #:                                    | 15              | 0PGR0006165     | 51W                  |                 |                 |                 |             |                      |                                |                    | ha:         | s been r  |
| Sale Date:                                     | 07              | /23/2018        |                      |                 |                 |                 |             |                      |                                |                    | <u>۱</u> ۲۵ |           |
| Customer:                                      | Sr              | nith,John       |                      |                 |                 |                 |             |                      |                                |                    | 36          | ive Quoi  |
| Seller:                                        | Or              | egon Test Dea   | ler                  |                 |                 |                 |             |                      |                                |                    |             |           |
| Lienholder:                                    |                 |                 |                      |                 |                 |                 |             |                      |                                |                    |             |           |
| Cancellation Information                       |                 |                 |                      |                 |                 |                 |             |                      |                                |                    |             |           |
| Cancel Date:                                   | 07              | /26/2018        |                      |                 |                 |                 |             |                      |                                |                    |             |           |
| Cancel Odometer:                               |                 |                 |                      |                 |                 |                 |             |                      |                                |                    |             |           |
| Cancel Reason:                                 | С               | ustomer Reques  | t                    | •               |                 |                 |             |                      |                                |                    |             |           |
| Cancellation Rates                             |                 |                 |                      |                 |                 |                 |             |                      |                                |                    |             |           |
|                                                |                 |                 |                      |                 |                 |                 |             |                      |                                |                    |             |           |
| Orig Potail Cost                               |                 | \$74            | FACTORS              | 10              | 000             |                 |             |                      |                                |                    |             |           |
| Orig. Net Cost:                                |                 | \$14            | 7.00 Mileage (%):    | 10              | 0.000           |                 |             |                      |                                |                    |             |           |
| Non Ref. fee (Customer                         | r):             | \$              | 0.00 Calc Method     | :               |                 |                 |             |                      |                                |                    |             |           |
| Non Ref. Commission (                          | Customer):      | \$              | 0.00 Default Rule(   | OR)             |                 |                 |             |                      |                                |                    |             |           |
| Cancellation Fee:                              |                 | (50             | GAP Flat can         | cel A – Full H  | etund           |                 |             |                      |                                |                    |             |           |
| Refund From Seller:                            | 1               | \$60            | 0.00                 |                 |                 |                 |             |                      |                                |                    |             |           |
| Cancellation Refund An                         | nount:          | \$74            | 7.00                 | /               | h               |                 |             |                      |                                |                    |             |           |
|                                                |                 |                 |                      |                 |                 |                 |             |                      |                                |                    |             |           |
| Discard Cl                                     | anges           | Calculate       | Save Quote           | Canc            | el Contract     | Cancellati      | n Penart    |                      | v                              | Print              |             |           |
| Choose of                                      |                 | oulouluto       | Curo autoro          | ( Ourio         | 01 00111400     | Jouncelluin     | in report.  | L                    |                                |                    |             |           |
| Cancellation quotes are ca<br>mileage or time. | alculated bas   | ed on the milea | ge of the vehicle or | the time pe     | riod the contra | ict has been in | force and a | re subject to change | e due to increase              | s in               |             |           |
| If the administrator has no                    | otice of a lien | holder or lesso | r and a discharge o  | f lien is not j | provided, any r | efund may be    | ssued joint | ly to the customer a | nd the lienholder              | /lessor.           |             |           |
|                                                |                 |                 |                      |                 |                 |                 |             |                      |                                |                    |             |           |

calculation made click te'.

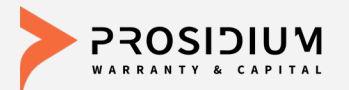

|                  |                                                                                      |                                | Test11                                                             | - OREGON TEST D                                                                  | EALER                                                   |                                                                   | ▼                                                      |                 | Help   Contact U<br>Welcome Test Test Logou | <u>s</u><br>ut |
|------------------|--------------------------------------------------------------------------------------|--------------------------------|--------------------------------------------------------------------|----------------------------------------------------------------------------------|---------------------------------------------------------|-------------------------------------------------------------------|--------------------------------------------------------|-----------------|---------------------------------------------|----------------|
|                  | Quote                                                                                | Ŧ                              | Contract                                                           | Remittance <b>v</b>                                                              | Claims                                                  | Reports                                                           | Settings                                               |                 |                                             |                |
| Contrac          | CANCELLATION QUO                                                                     | DTE                            |                                                                    |                                                                                  |                                                         | Report Ru                                                         | n Date: 04/27/2015 01:0                                | 3 PM            | Back To Contract                            | t              |
| Contrac          | Contract Information                                                                 |                                |                                                                    |                                                                                  |                                                         |                                                                   |                                                        |                 |                                             |                |
| Sale Da          | Contract Number                                                                      | AC20                           | 0000237W                                                           | Sale Date                                                                        | 0                                                       | 4/21/2015                                                         |                                                        | _               |                                             |                |
| Custom           | Customer Last Name                                                                   | Smith                          | i.                                                                 | Seller Name                                                                      | т                                                       | est Chevy of Seattle                                              |                                                        |                 |                                             |                |
| Seller:          | Customer First Name                                                                  | Sally                          |                                                                    | LienHolder                                                                       | Name                                                    |                                                                   |                                                        |                 |                                             |                |
| Lienhold         |                                                                                      |                                |                                                                    |                                                                                  |                                                         |                                                                   |                                                        |                 |                                             |                |
| ancollati        | Cancellation Informat                                                                | tion                           |                                                                    |                                                                                  |                                                         |                                                                   |                                                        | _               |                                             |                |
| ancenau          | Cancel Date                                                                          | 04/23                          | /2015                                                              | Cancel Rea                                                                       | son C                                                   | ustomer Request                                                   |                                                        |                 |                                             | -              |
| Cancel           | Cancel Odometer                                                                      | 50,00                          | 0                                                                  |                                                                                  | $ \wedge $                                              |                                                                   |                                                        |                 |                                             |                |
| Cancel           | Concellation Dates                                                                   |                                |                                                                    |                                                                                  | × 1                                                     |                                                                   | w.                                                     |                 |                                             |                |
| Cancel           | Cancenation Rates                                                                    | 1996                           | 2                                                                  |                                                                                  |                                                         |                                                                   |                                                        |                 |                                             |                |
| Cancer           | Non Refundable Fee                                                                   | \$0.00                         |                                                                    | Term % Fac                                                                       | tor 1                                                   | 00.000 %                                                          |                                                        |                 |                                             |                |
| ancellati        | Cancellation Fee                                                                     | 30.00                          |                                                                    | Mileage % F                                                                      | actor                                                   | 00.000 %                                                          |                                                        |                 |                                             | /              |
|                  | TPA Information                                                                      |                                |                                                                    |                                                                                  |                                                         |                                                                   |                                                        |                 | /                                           | ٦              |
| Orig. R          | Name                                                                                 |                                |                                                                    |                                                                                  |                                                         |                                                                   |                                                        |                 |                                             |                |
| Orig. N          | Address                                                                              |                                |                                                                    |                                                                                  |                                                         |                                                                   |                                                        |                 |                                             |                |
| Non Re           |                                                                                      | s                              |                                                                    |                                                                                  |                                                         |                                                                   |                                                        |                 |                                             |                |
| Non Re           | Dhana                                                                                |                                |                                                                    |                                                                                  |                                                         |                                                                   |                                                        |                 |                                             |                |
| Cancel<br>Not Do | Fhone                                                                                | ſ                              |                                                                    |                                                                                  |                                                         |                                                                   |                                                        |                 |                                             |                |
| Net Re<br>Refund | Disclaimer                                                                           | r-                             |                                                                    |                                                                                  |                                                         |                                                                   |                                                        |                 |                                             |                |
| Cancel           | Please Note: This quote i<br>request has been filed for<br>good for 10 days only. Af | eflects<br>in writ<br>ter that | current information<br>ing. If you have que<br>time, the cancellat | n as of today, and is subjections regarding the can<br>ion refund amount will be | ect to change da<br>cellation proces<br>based on the th | ily. No Refund will<br>s, please contact o<br>nen-current informa | be given until a pro<br>ur office. This quote<br>tion. | per<br>Fis      |                                             |                |
|                  | Discard Changes                                                                      |                                | Calculate                                                          | Save Quote                                                                       | Cano                                                    | el Contract                                                       | Cancellatio                                            | n Report:       | ▼ Prin                                      | t              |
|                  |                                                                                      |                                |                                                                    |                                                                                  |                                                         |                                                                   |                                                        |                 |                                             | -              |
| ancellation      | quotes are calculated                                                                | base                           | ed on the milea                                                    | ge of the vehicle or                                                             | the time pe                                             | riod the contra                                                   | ct has been in                                         | torce and are s | ubject to change due to increases in        |                |
| meage of th      | 1116-                                                                                |                                |                                                                    |                                                                                  |                                                         |                                                                   |                                                        |                 |                                             |                |

After you click 'Save Quote' a cancellation quote worksheet will be created.

Click 'Print' to print the cancellation quote worksheet.

Printed cancellation quote worksheet and supporting documentation should be submitted to PWC via fax 360-848-7923 Attn: Cancellations

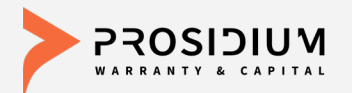

|               |   |               | Test11          | - OREG  | ON TEST | DEALER   |         |          | Ŧ              |                | Help   Contact Us<br>Welcome Test Test Logout |
|---------------|---|---------------|-----------------|---------|---------|----------|---------|----------|----------------|----------------|-----------------------------------------------|
|               |   | Quote 🔻       | Contract        | Remit   | ttance  | Claims   | Reports | s Settin | gs             |                |                                               |
| Filters       |   |               |                 |         |         |          |         |          |                |                |                                               |
| Search By:    |   | F&I Manager/S | Sales Associate | T       | ALL     |          |         | Search   | Advanced Sea   | arch           |                                               |
| Sale Date     | ¥ |               |                 | To:     |         |          |         | ]        |                |                |                                               |
| Contract List |   |               |                 |         |         |          |         |          |                |                |                                               |
|               |   |               |                 |         |         |          |         |          | << Prev Page 1 | ▼ of 3 Next >> | Records Per Page: 25 V                        |
| Customer      |   |               | VIN             |         |         | Purchase | Date ↓  | Product  | Contract #     | Term*          | Retail Edit                                   |
| TEST, TEST    |   |               | 2GNAXSE         | /XJ6116 | 029     | 08/22/20 | 17      | GAP (    | FIE00031158    | 24             | \$147.00                                      |

Click the 'Remittance' button. A separate tab will open.

Note: No edits can be made once a contract is remitted. Contact PWC Dealer Services to make any changes.

Once a contract is remitted the status symbol will change to: P\$ Pending Billed.

Once the remittance is sent and payment is applied, the status symbol will change to: (A) Active.

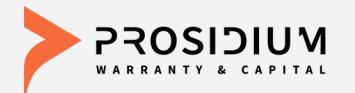

| ρ | ureFI    | eStatement      |                     |                  |              |                                   |               |            |                            |                       |                       |          |
|---|----------|-----------------|---------------------|------------------|--------------|-----------------------------------|---------------|------------|----------------------------|-----------------------|-----------------------|----------|
| ι | INREMITT | ED TRANSACTIONS | REMITTANCES         |                  |              |                                   |               |            |                            |                       |                       |          |
|   |          |                 |                     |                  |              |                                   |               |            | Total Due: <b>\$0.00 ▼</b> | Total Count: <b>0</b> |                       |          |
|   |          |                 |                     |                  | Se           | lect transactions below to create | a remittance. |            |                            |                       |                       |          |
|   |          |                 |                     |                  |              |                                   |               |            |                            |                       | 1 - 1 of 1 results «« | « 1 » »» |
|   | FILTER ( |                 | LIENHOLDER • TYPE • | APPLY FILTER CLE | AR FILTER    |                                   |               |            | Q Search                   |                       |                       | Ŧ        |
|   |          | Type 🗢          |                     | Date ≑           | Contract # ≑ | Customer ≑                        | VIN \$        | Product \$ | Lienholder ≑               | Claim # ≑             | Total Remit 🖨         |          |
|   |          | Contract New E  | usiness - Unbilled  | 07/23/2018       | PCCG00061652 | Smith, John                       | JB034990      | GPS        |                            |                       |                       | \$139.00 |
| / |          |                 |                     |                  |              |                                   |               |            |                            |                       |                       | _        |

Sort by product type, date sold, lienholder, or type of business.

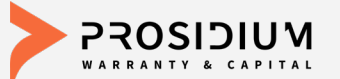

| UNREMITTED TR             | RANSACTIONS REMITTANCES             |                                                             |                                                                                      |                                                                                                    |                                                                                                    |                                                                                                    |                                                                                                    |                                                     |                    |                    |
|---------------------------|-------------------------------------|-------------------------------------------------------------|--------------------------------------------------------------------------------------|----------------------------------------------------------------------------------------------------|----------------------------------------------------------------------------------------------------|----------------------------------------------------------------------------------------------------|----------------------------------------------------------------------------------------------------|-----------------------------------------------------|--------------------|--------------------|
|                           |                                     |                                                             |                                                                                      |                                                                                                    |                                                                                                    |                                                                                                    | Total Due: \$248.00 -                                                                                  | Total Count: 2                                      | SAVE PREVIE        | W SUBMIT           |
|                           |                                     |                                                             |                                                                                      |                                                                                                    |                                                                                                    |                                                                                                    |                                                                                                    |                                                     | 1 - 2 of 2 results | «« « <b>1</b> » »» |
| FILTER GPS                | DATE * LIENHOLDER * TYPE *          | APPLY FILTER CLEAR FILTE                                    | R                                                                                    |                                                                                                    |                                                                                                    |                                                                                                    | Q Search                                                                                               |                                                     |                    | Ŧ                  |
| ۵                         | Туре \$                             | Date 🕏                                                      | Contract # ≑                                                                         | Customer \$                                                                                                    | VIN \$                                                                                                    | Product \$                                                                                                    | Lienholder \$                                                                                          | Claim # 🖨                                           | Total Remit 🖨      |                    |
|                           | Contract New Business - Unbilled    | 07/26/2018                                                  | PCCG00061670                                                                         | Rogers, Blake                                                                                                    | HS153807                                                                                                    | GPS                                                                                                    |                                                                                                    |                                                     |                    | \$109.00           |
|                           | Contract New Business - Unbilled    | 07/23/2018                                                  | PCCG00061652                                                                         | Smith, John                                                                                                    | JB034990                                                                                                    | GPS                                                                                                    |                                                                                                    |                                                     |                    | \$139.00           |
|                           |                                     |                                                             |                                                                                      |                                                                                                    |                                                                                                    |                                                                                                    |                                                                                                    |                                                     | 1 - 2 of 2 results | cc c 1 > >>        |
| Select<br>to be<br>on rei | t contracts<br>included<br>mittance | Remittance #:<br>Cycle Month:                               |                                                                                      | Remittar                                                                                                    | ce Print Preview O                                                                                             | nly<br>Proviewed Date:<br>Previewed By:<br>Seller:                                                                                                    | 07/26/2018<br>dealerservices<br>Test11<br>Oregon Test Dealer<br>1234 5th Street<br>Milwaukee, OR 89852 |                                                     |                    |                    |
|                           |                                     |                                                             |                                                                                      | Remittance Instruction:<br>Please send remittance sheet and ch<br>Principal Warranty Corp<br>1500A E. College Way, PMB 541<br>Mount Vernon, WA 98273<br>Thank you! | eck payable to:                                                                                                | Payment Type:<br>Total Remit Due:<br>Contract New Bus                                                                                                    | CHK - CHECK<br>\$248.00<br>iness - Unbilled Count:                                                     | 2                                                   |                    |                    |
|                           |                                     | Contract New Busin<br>Cycle Transec<br>Month Date<br>07/23/ | ess - Unbilled<br>ion<br>Customer Cc<br>1018 Smith, John PC<br>1018 Rogers, Blake PC | ntract # F&I Product I<br>Manager<br>GG00061652 Annaleigh<br>Newail GPS (<br>GG00061670 Text Text GPS (                                                            | Yan         Term           ISPS \$5000 ATS New         60/999,9           ISPS \$5000 ATS New         36/999,9 | Contract New Business - U           Deductible         VIN           99         \$0.00         \$FNYF6H51380345           99         \$0.00         \$FDJY5G16H5158 | Inbilled Remit Amount:<br>Lienholder Stock No<br>990                                                   | \$248.00<br>Remit<br>Amount<br>\$139.00<br>\$109.00 |                    |                    |

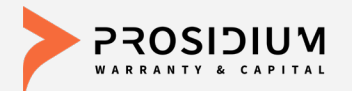

| UNREMITTED TR | RANSACTIONS REMITTANCES          |                       |               |               |          |            |                       |                |                       |                 |
|---------------|----------------------------------|-----------------------|---------------|---------------|----------|------------|-----------------------|----------------|-----------------------|-----------------|
|               |                                  |                       |               |               |          |            | Total Due: \$248.00 - | Total Count: 2 | SAVE PREVIEW          | SUBMIT          |
|               |                                  |                       |               |               |          |            |                       |                | 1 - 2 of 2 results «« | « 1 » »»        |
| FILTER GPS    | DATE      ILIENHOLDER      TYPE  | APPLY FILTER CLEAR FI | LTER          |               |          |            | Q Search              |                |                       | *               |
|               | Type ‡                           | Date ‡                | Contract # \$ | Customer \$   | VIN \$   | Product \$ | Lienholder \$         | Claim # ≑      | Total Remit ≑         |                 |
|               | Contract New Business - Unbilled | 07/26/2018            | PCCG00061670  | Rogers, Blake | HS153807 | GPS        |                       |                |                       | \$109.00        |
| •             | Contract New Business - Unbilled | 07/23/2018            | PCCG00061652  | Smith, John   | JB034990 | GPS        |                       |                |                       | \$139.00        |
|               |                                  |                       |               |               |          |            |                       |                | 1 - 2 of 2 results «« | « <b>1</b> » »» |

On this screen, any contract upgrades will appear here to be selected to include on a remittance.

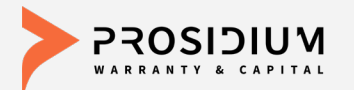

#### **Remittance Search**

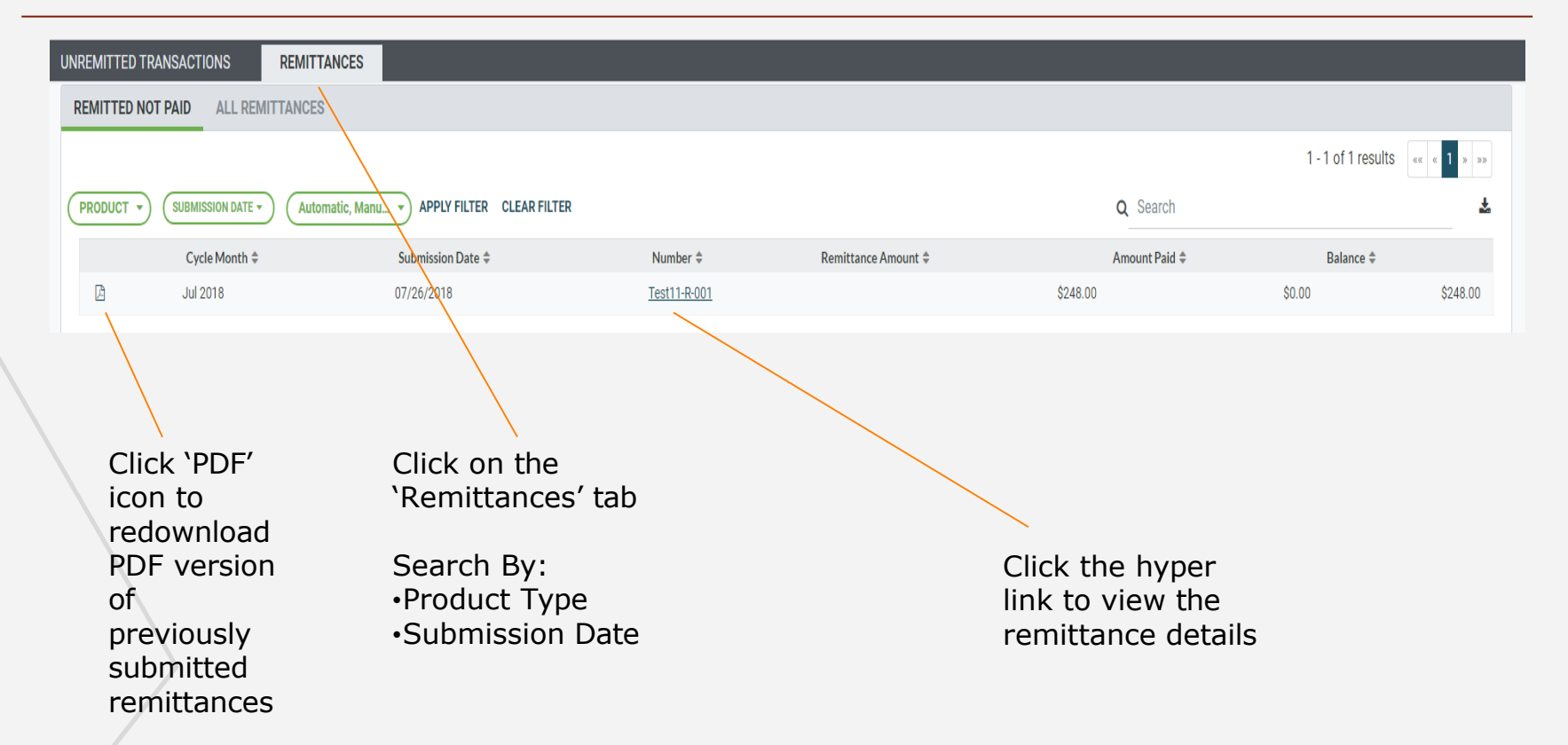

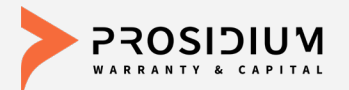

#### Reports

| Quete =                                            | and the second second                                                     |                                                                                      |                                                                                      |                                                                                        |                                                                            |                                                                            |
|----------------------------------------------------|---------------------------------------------------------------------------|--------------------------------------------------------------------------------------|--------------------------------------------------------------------------------------|----------------------------------------------------------------------------------------|----------------------------------------------------------------------------|----------------------------------------------------------------------------|
| Quote +                                            | Contract                                                                  | Remittance                                                                           | Claims                                                                               | Reports                                                                                | Settings                                                                   |                                                                            |
|                                                    |                                                                           |                                                                                      |                                                                                      |                                                                                        |                                                                            |                                                                            |
| ment A ▼                                           |                                                                           |                                                                                      |                                                                                      |                                                                                        |                                                                            |                                                                            |
| nent Test11 20<br>nent Test11 20<br>ment Test11 20 | 01803.pdf<br>01803.pdf<br>01802.pdf                                       |                                                                                      |                                                                                      |                                                                                        |                                                                            |                                                                            |
|                                                    | nent A ▼<br><u>nent Test11 2</u><br><u>nent Test11 2</u><br>nent Test11 2 | nent A<br>nent Test11 201804,pdf<br>nent Test11 201803,pdf<br>pent Test11 201802 pdf | nent A<br>nent Test11 201804.pdf<br>nent Test11 201803.pdf<br>pent Test11 201802 pdf | nent A ▼<br>nent Test11 201804.pdf<br>nent Test11 201803.pdf<br>pent Test11 201803.pdf | nent Test11 201804.pdf<br>nent Test11 201803.pdf<br>nent Test11 201803.pdf | nent Test11 201804.pdf<br>nent Test11 201803.pdf<br>nent Test11 201803.pdf |

Available reports are in the dropdown Category menu:

•Billing Statement

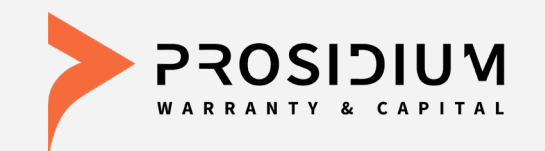

## User Reference Guide Service Manager

Phone: 360-848-7922 Email: <u>dealerservices@pwcteam.com</u> www.prosidiumusa.com

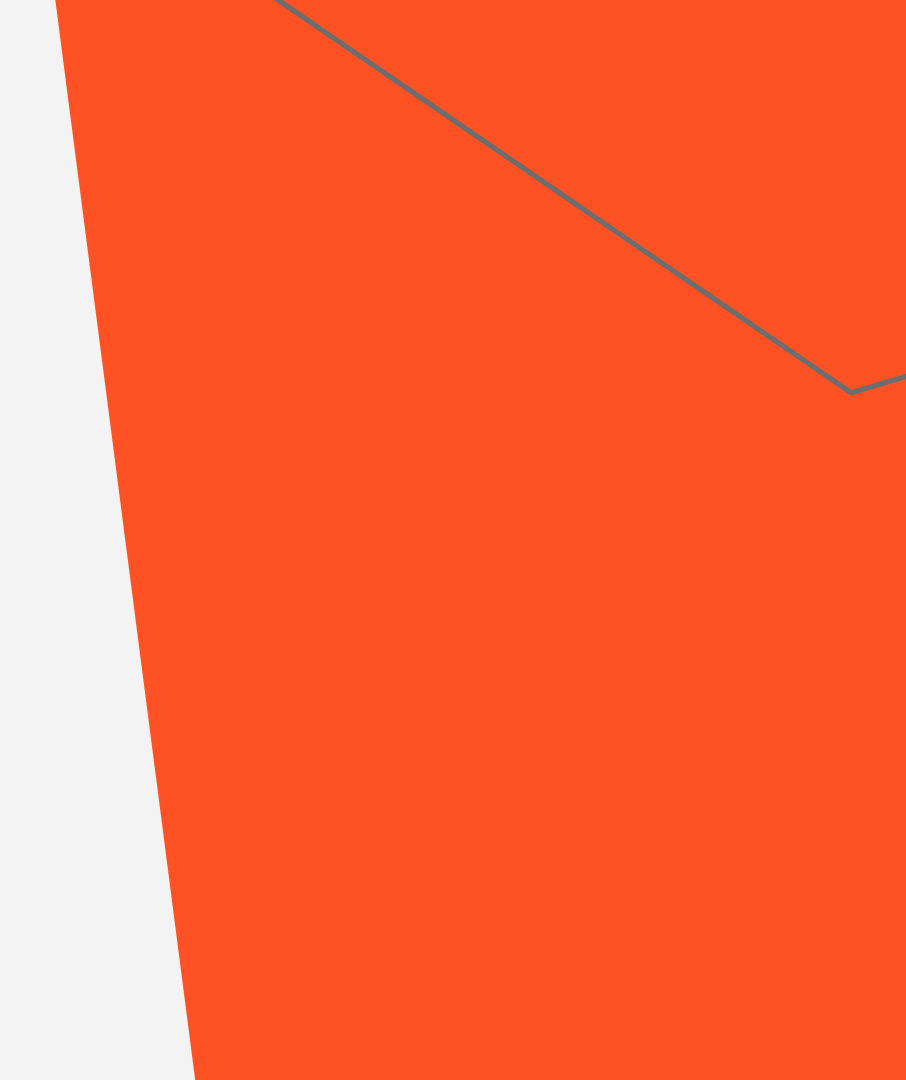

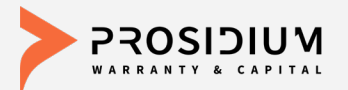

P

A

 $(\mathbf{C})$ 

#### **Contract Search**

|                          | Test11                                 | - OREGON TEST DEALER                 |                 | •                    | We                  | Help   Contact Us<br>elcome Test Test Logout | Search By:                  |
|--------------------------|----------------------------------------|--------------------------------------|-----------------|----------------------|---------------------|----------------------------------------------|-----------------------------|
|                          | Quote 🔻 Contract                       | Remittance Claims                    | Settings        |                      |                     |                                              | •Status Symbol              |
| Filters                  |                                        |                                      |                 |                      |                     |                                              | •Product                    |
| Search By:               | F&I Manager/Sales Associate            | <ul> <li>Annaleigh Newall</li> </ul> | <b>T</b>        | Search Advanced Sear | <u>ch</u>           |                                              | •F&I Manager                |
| Sale Date                | V                                      | То:                                  |                 |                      |                     |                                              | •Contract #                 |
| Contract List            |                                        |                                      |                 |                      |                     |                                              | •VIN                        |
|                          |                                        |                                      |                 | << Prev Page 1       | ▼ of 1 Next >> Reco | ords Per Page: 25 🔻                          | •Customer Last Name         |
| Customer ↑<br>Smith John |                                        | Purchase Date                        | Product         | Contract #           | Term*               | Retail Edit                                  | •Customer First Name        |
| Smith, John              | 5FNYF6H51JB034990                      | 07/23/2018                           | GPS             | P PCCG00061652       | 60                  | \$439.00                                     | •City                       |
| Smith, John              | 5FNYF6H51JB034990                      | 07/23/2018                           | RAT             | V PCCAT00061653      | 48                  | \$75.00                                      | State                       |
|                          |                                        |                                      |                 | << Prev Page 1       | ▼ of 1 Next >> Reco | ords Per Page: 25 🔻                          | •Slale                      |
| Status: 🕑 - Pend         | ling 🤒 - Pending-Billed 🖲 - Active 🔍 - | Void C - Cancelled 🖲 - Exp           | ired 🖲 - Reject | ed                   |                     |                                              |                             |
|                          |                                        |                                      |                 |                      |                     |                                              | •Sales Date                 |
|                          |                                        |                                      |                 | Advar                | nced Sear           | ch:                                          |                             |
|                          |                                        |                                      |                 | Use t                | his to sea          | rch by a                                     |                             |
|                          |                                        |                                      |                 | comb                 | ination of          | fields.                                      |                             |
| Stat                     | us Symbol Defin                        | ition:                               |                 |                      |                     |                                              |                             |
| Pending: Su              | Ibmitted but NOT                       | Remitted P                           | Penc            | ling Billed: Su      | bmitted A           | ND Remitted                                  | Rejected: Contract Rejected |
| Active: Sub              | mitted, Remitted                       | AND Paid 🕠                           | Void            | : Voided Cont        | ract                |                                              |                             |
| Cancelled: (             | Contract Cancelled                     | d (E                                 | ) Expi          | red: Contract        | Term Expi           | ired                                         |                             |

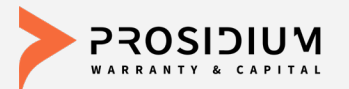

#### **Viewing Contract & Claims**

| <b>N</b>                                                                                                    |                                                                                           | 1105                | 5 - STO                                          | P AND GO AUTO                                                                                              | .com                                                     |                                          | Ŧ                           |                                  | v                                                                 | Help<br>Velcome Kelly Cou       | <u>Contact Us</u><br>ulter <u>Loqout</u> |
|----------------------------------------------------------------------------------------------------|-------------------------------------------------------------------------------------------|---------------------|--------------------------------------------------|----------------------------------------------------------------------------------------------------|----------------------------------------------------------|------------------------------------------|-----------------------------|----------------------------------|-------------------------------------------------------------------|---------------------------------|------------------------------------------|
|                                                                                                    | Quote 🔻                                                                                   | Contract            | •                                                | Remittance 🔻                                                                                               | Claims                                                   | Reports                                  | Settings                    |                                  |                                                                   |                                 |                                          |
| General Information                                                                                                    |                                                                                           |                     |                                                  |                                                                                                    |                                                          |                                          |                             |                                  |                                                                   | Back                            | to Search                                |
| Purchase Date<br>Mfg. Warr. Start Date:<br>Seller:<br>F&I Manager/Sales<br>Associate:<br>Remittance #:<br>Stock #:<br>Lienholder: | 04/21/2015<br>04/20/2015<br>Stop and Go<br><u>Quote</u><br><u>1105-001</u><br>Bank of Ame | o Auto.com<br>erica | Cu<br>Ad<br>Pri<br>See<br>Em<br>La<br>Alt<br>Edi | stomer Name:<br>dress:<br>mary Ph.:<br>condary Ph.:<br>nail:<br>nguage:<br>. Contact:<br>it Customer Infor | Test,<br>123 4<br>Burlin<br>(360)<br>EN<br><u>mation</u> | Joe<br>4th<br>ngton, OR 98<br>) 123-4567 | Vehi<br>233<br>Sale<br>Veh. | cle:<br>Odometer:<br>Purchase Da | 1N6BA0EC<br>2011 NISS,<br>S/SV/SL/PI<br>35,000<br>ate: 04/21/2015 | 25BN320264<br>AN TITAN<br>RO-4X | Attributes                               |
| Service Contract (Ar<br>Plan Type: New<br>Program: 3-Principa<br>Plan Name: 3-PAC Ne<br>Added<br>Options:<br>Conversed Compared   | C200000235V<br>I Auto Care N<br>w Maximum                                                 | V) Pending<br>ew    | g-Billeo<br>Term:<br>Paymo<br>Effect<br>Effect   | d PS<br>60 Mil<br>ent Option: Sing<br>ive Date: 04/21<br>ive Odom: 0 - 10                                  | es: 100,000<br>de Pay<br>/2015 - 04/2<br>00,000          | ) Ded: \$100<br>21/2020                  | Retai                       | 1:                               |                                                                   | \$1,873.00 <b>v</b>             |                                          |
| Claims Add Claim Copy of Contract                                                                                                 | ]                                                                                         |                     |                                                  |                                                                                                    |                                                          | Re-ge                                    | nerate Contra               | ct Cancel                        | lation Quote                                                      | Void Co                         | ntract                                   |

From the customer contract screen, to start a claim for preauthorization, select 'Add Claim' which will take you to the Claim Information screen.

You may also start a claim by filling out an email claim form on PWC's website prosidiumusa.com or by calling PWC Claims department toll free at (360) 686-7711.

To view claims that have already been started or processed on this contract click on ` + Claims'.

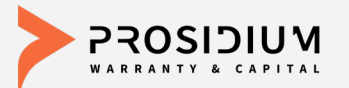

#### Starting a Claim

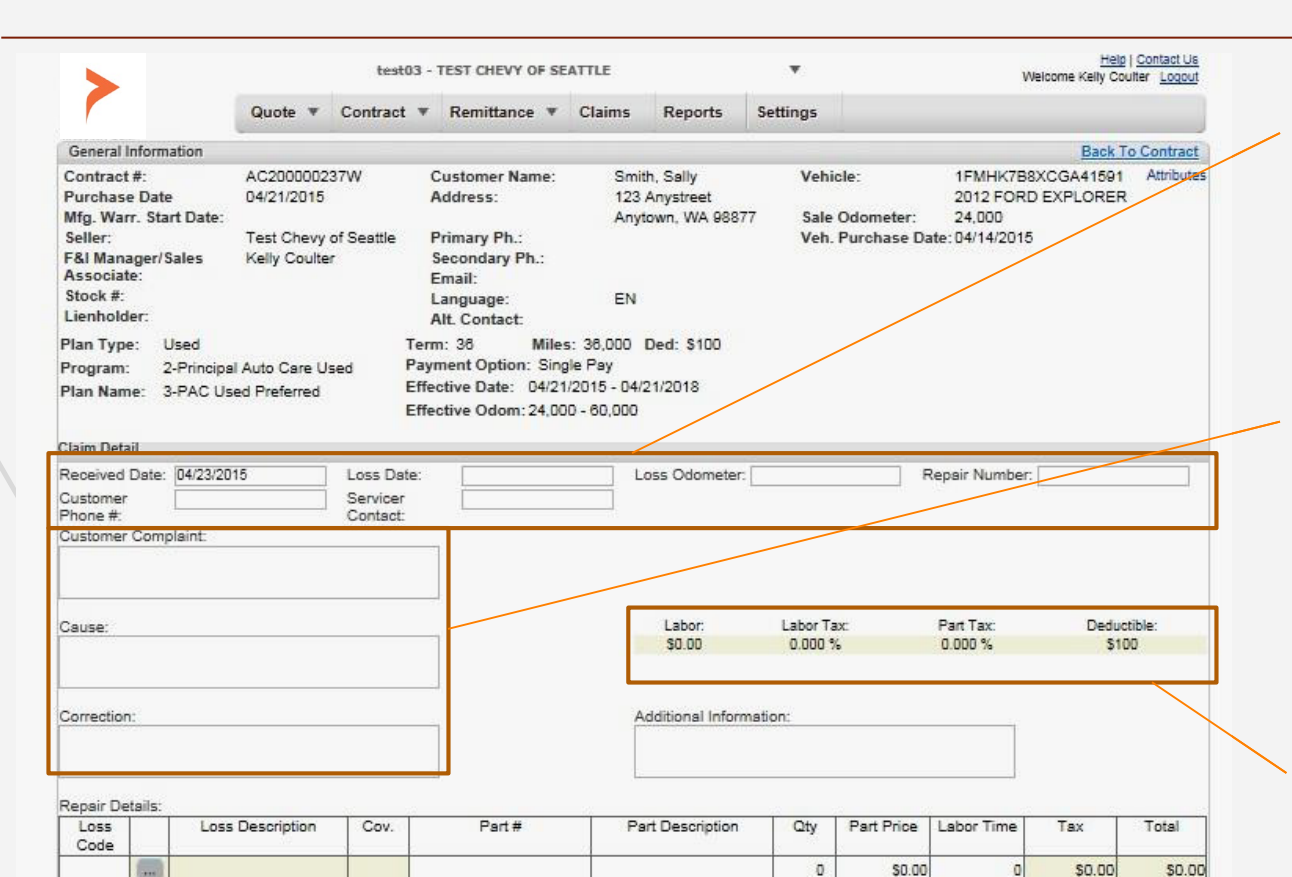

In the Claim Detail section the following fields must be provided to submit a claim. •Loss Date

- Loss Odometer
- •Repair Order #
- •Customer Phone #
- •Service contact can be a name or direct phone #.
- Key in the repair story. Manually type or copy+paste from RO. Text wraps around as needed. Use alphanumeric characters to separate repairs. As much detailed information entered in the CCC fields, the faster the claim process moves along.

Current labor rate, labor & sales tax rate (where applicable)and deductible are displayed here.

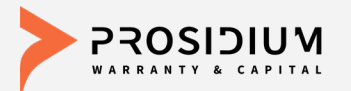

#### **Entering Estimate**

| Claim Detail         |                     |                      |               |                    |                   |               |                   |              |            |
|----------------------|---------------------|----------------------|---------------|--------------------|-------------------|---------------|-------------------|--------------|------------|
| Received Date:       | 07/26/2018          | Loss Dat             | e: 07/26/2018 | Loss<br>Odometer:  |                   | 18,999        | Repair<br>Number: | 999999       |            |
| Customer<br>Phone #: | (999) 999-9999 Ext. | Servicer<br>Contact: | 999-999-9999  | Email:             | claims@princ      | palwarrantyco |                   |              |            |
| Customer Com         | plaint:             |                      |               |                    |                   |               |                   |              |            |
| Coolant leak         |                     |                      | li            |                    |                   |               |                   |              |            |
| Cause:               |                     |                      |               | Labor:             | Labor             | Tax:          | Part Tax:         | Ded          | uctible:   |
| Radiator leaking     | at left tank seam   |                      |               | \$159.00           | 0.00              | 0 %           | 0.000 %           | S            | 100        |
|                      |                     |                      | li.           |                    |                   |               |                   |              |            |
| Correction:          |                     |                      |               | Additional Inform  | nation:           |               |                   |              |            |
| replace radiator     |                     |                      | 17            | Leaving for lunch, | , call me after ' | lpm           | li                |              |            |
| Repair Details:      |                     |                      |               |                    |                   |               |                   |              |            |
| Loss<br>Code         | Loss Description    | Cov.?*               | Part #        | Part Description   | Qty               | Part Price    | Labor Time        | Tax          | Total      |
| CO006                | Radiator            | Y                    |               |                    | 0.000             | \$0.00        | 1.000             | \$0.00       | \$159.00   |
| CO006                | Radiator            | Y                    | 1231321321    | Radiator           | 1.000             | \$450.00      | 4.000             | \$0.00       | \$1,086.00 |
|                      |                     |                      |               |                    | 0                 | \$0.00        | 0                 | \$0.00       | \$0.00     |
|                      |                     |                      |               |                    |                   | Requ          | ested (Before     | Deductible): | \$1,245.00 |
| Add New Lin          | e                   |                      |               |                    |                   |               |                   |              | Submit     |

\*A 'Y' or 'Yes' in a coverage field is only an indication that this type of part is eligible for coverage under the contract. The facts of the claim and reported failures will ultimately determine whether an affirmative coverage decision is made. The administrator will contact you with their coverage decision. Your online submission of this claim is your acknowledgment of how these fields are used within this claim submission tool and you will indemnify and hold F&I Admin, the obligor and the administrator harmless from any disclosure or reliance you make upon the 'Y' or 'Yes' in the coverage field Use the 'Additional Information' as needed. Specific instructions on when or where to call back, rental request, customer waiting notices, etc can be added in this field.

Entering estimate: Click on option button to search for appropriate 'Loss Code'. The loss code describes the component that caused the breakdown. One loss code corresponds to each job & should be used for all parts & labor associated w/ that repair. Add new loss code for 2<sup>nd</sup> job and so forth. Add as many lines as needed by clicking on the 'New Line" button.

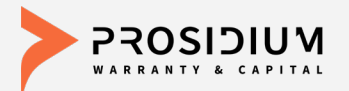

#### **Submitting Claim**

| Correction<br>replace rac | i:<br>liator |                  |        | 1          | Additional Informati<br>Leaving for lunch, ca | on:<br>II me after | 1pm        | 1              |                |            | Please note, part<br>#s & part<br>descriptions are |
|---------------------------|--------------|------------------|--------|------------|-----------------------------------------------|--------------------|------------|----------------|----------------|------------|----------------------------------------------------|
| Loss<br>Code              | tano.        | Loss Description | Cov.?* | Part #     | Part Description                              | Oty                | Part Price | Labor Time     | Tax            | Total      | required unless                                    |
| CO006                     | •••          | Radiator         | Y      |            |                                               | 0.000              | \$0.00     | 1.000          | \$0.00         | \$159.00   | labor time is only                                 |
| CO006                     |              | Radiator         | Y      | 1231321321 | Radiator                                      | 1.000              | \$450.00   | 4.000          | \$0.00         | \$1,086.00 | entered. If part                                   |
| CO006                     | ••••         | Radiator         | Y      | NA         | coolant                                       | 1.000              | \$20.00    | 0.000          | \$0.00         | \$20.00    | is not available.                                  |
|                           |              |                  |        |            |                                               |                    | Requ       | iested (Before | e Deductible): | \$1,265.00 | enter NA' in the                                   |
| Add Ne                    | w Li         | ne               |        |            |                                               |                    |            |                |                | Submit     | nart # field                                       |

\*A 'Y' or 'Yes' in a coverage field is only an indication that this type of part is eligible for coverage under the contract. The facts of the claim and reported failures will ultimately determine whether an affirmative coverage decision is made. The administrator will contact you with their coverage decision. Your online submission of this claim is your acknowledgment of how these fields are used within this claim submission tool and you will indemnify and hold F&I Admin, the obligor and the administrator harmless from any disclosure or reliance you make upon the 'Y' or 'Yes' in the coverage field

| hone #:                      |                 | Contact:         |                |                                | _          |               |                |        |                    |
|------------------------------|-----------------|------------------|----------------|--------------------------------|------------|---------------|----------------|--------|--------------------|
| ustomer Com                  | plaint:         |                  |                |                                |            |               |                |        |                    |
| Coolant leak                 |                 |                  |                |                                |            |               |                |        |                    |
|                              | Claim Submissio | on Confirmation  |                |                                |            |               |                |        |                    |
| ause:<br>tadiator leakin     | Your cl         | aim has been sub | mitted success | ully. Please use Reference# I0 | 00003832 f | or future com | nunications.   |        | ductible:<br>\$100 |
|                              | Loss Date       | Loss Odom        | Deductible     | Claim Information              | Claim      | Amount (Befo  | re Deductible) |        |                    |
|                              | 07/26/2018      | 18,999           | \$100          | Radiator/Cooling               |            |               | \$1,           | 265.00 |                    |
| orrection:<br>eplace radiato |                 |                  |                |                                |            |               |                | ок     |                    |
| epair Details:               |                 |                  |                |                                |            |               |                |        |                    |
| Loss<br>Code                 | Loss Descripti  | on Cov.?*        | Part #         | Part Description               | Qty        | Part Price    | Labor Time     | Tax    | Total              |
| :0006                        | Radiator        | Y                |                |                                | 0.000      | \$0.00        | 1.000          | \$0.00 | \$159              |

#s & part descriptions are required unless labor time is only entered. If part # is not available, enter 'NA' in the part # field.

When done, click on 'Submit' and you will receive a confirmation popup and reference #.

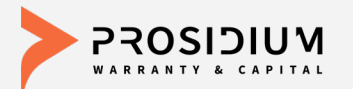

#### **View Claim Status**

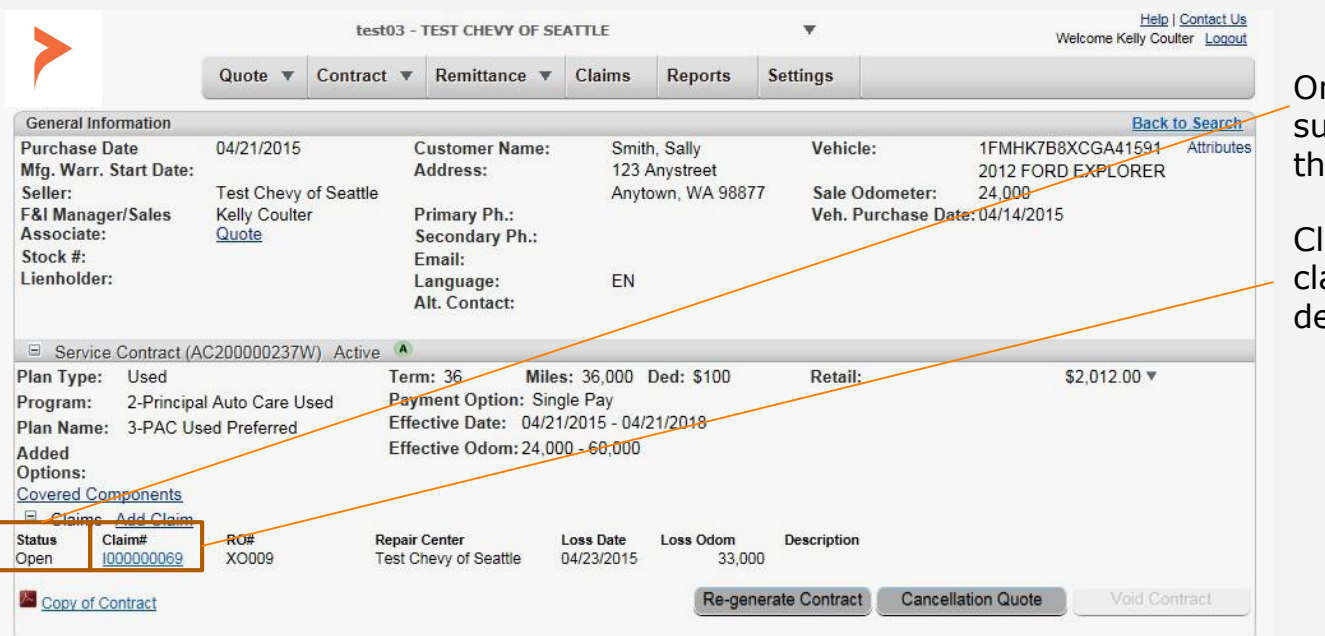

Once a claim has been submitted you can view the status by Claim#.

Click the highlighted claim# to view current details of the claim.

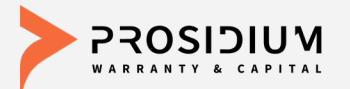

#### **Claim Detail**

| Claim Information | (1000003832) - Open 🔫 |                     |                |                 |            |                   |              |            |
|-------------------|-----------------------|---------------------|----------------|-----------------|------------|-------------------|--------------|------------|
| Received Date:    | 07/26/2018            | Loss Date:          | 07/26/201      | 8               |            | Loss Odometer:    | 18,999       |            |
| Repair Number:    | 999999                | Customer Phon<br>#: | e (999) 999-   | 9999            |            | Servicer Contact: | 999-999-9999 |            |
| Dealership:       | BMW of Eugene         | Email:              | claims@pr      | rincipalwarrant | ycorp.com  |                   |              |            |
| Payment Sun       | nmary                 |                     |                |                 |            |                   |              |            |
| Parts             | Labor Sublet          | Other Subtotal      | Тах            | Deductible      | Total      |                   |              |            |
| \$0.00            | \$0.00 \$0.00         | \$0.00 \$0.00       | \$0.00         | \$0.00          | \$0.00     |                   |              |            |
| Payment Hist      | tory                  |                     |                |                 |            |                   |              |            |
| Open Items        |                       |                     |                |                 |            |                   |              |            |
| Item              | Primar                | y Loss Code         | Description    |                 |            |                   | Covered ?*   |            |
| 🖃 A01             | CO006                 |                     | Radiator / Coo | ling            |            |                   | Yes          |            |
| Detail Type       | Loss Code             | Loss Description    |                |                 | Part #/LG  | Description       | Cove         | red ?*     |
| Deductible        |                       | Deductible          |                |                 |            |                   |              |            |
| Labor             | CO006                 | Radiator / Cooling  |                |                 |            | Labor Guide       | Yes          |            |
| Part              | CO006                 | Radiator / Cooling  |                |                 | 1231321321 | Radiator          | Yes          |            |
| Labor             | CO006                 | Radiator / Cooling  |                |                 |            | Labor Guide       | Yes          |            |
| Part              | CO006                 | Radiator / Cooling  |                |                 | NA         | coolant           | Yes          |            |
| Denied Items      | i                     |                     |                |                 |            |                   |              |            |
| Cancelled Iter    | ms                    |                     |                |                 |            |                   |              |            |
| Claim Docume      | ents                  |                     |                |                 |            |                   |              | _          |
|                   | Attach                |                     |                |                 |            |                   |              |            |
| ■ Claim Estima    | te Attach             | <                   |                |                 |            |                   |              |            |
| ■ Maintenance     | Records Attach        |                     |                |                 |            |                   |              |            |
| ■ Inspection Inv  | voice <u>Attach</u>   |                     | <              |                 |            |                   |              |            |
|                   |                       |                     | o rocoiv       | ed autho        | rization   | and renaire       | are compl    | ete vou ma |

Claim information includes: •Claims Status •Repair Breakdown

\*\*\*Please note, 'Y' or 'Yes" in the 'Covered' column does not mean repair approval. It simply refers to eligibility. Also see disclosure at the bottom of each screen. Before commencing repairs, please ensure you have obtained an authorization # from a PWC claims adjuster.

Once you have received authorization and repairs are complete, you may attach the final signed invoice here, email to payments@pwcteam.com or fax to (360) 686-7763.

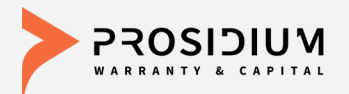

#### **Claim Tracking**

|            |                   | Contrac | t            | Claims      |          |                                                                                                    |                         |                   |
|------------|-------------------|---------|--------------|-------------|----------|----------------------------------------------------------------------------------------------------|-------------------------|-------------------|
| Filters    |                   |         |              |             |          |                                                                                                    |                         |                   |
| Search By: | RO#               |         | T            |             |          | Search                                                                                                    |                         |                   |
| Claim List |                   |         |              |             |          |                                                                                                    |                         |                   |
|            |                   |         |              |             |          | << Prev Page 1 V of 5 Next                                                                                                    | >> Records Pe           | er Page: 25 🔻     |
| itatus     | Claim #           | RO#     | RO Rcvd Date | Loss Date ↑ | VIN      | Loss Description                                                                                                    | <u>Last Pay</u><br>Date | Last Pay Am       |
| P Paid     | <u>C000003068</u> | 374637  |              | 12/01/2016  | FR554176 | Key Replacement \$800/Key<br>Replacement,Key Fob Reprogramming Labor<br>Fee/Key Replacement                                                                                                    | 05/21/2018              | \$211.93          |
| Denied     | C000001089        | 380585  |              | 05/17/2017  | B6466661 |                                                                                                    |                         |                   |
| P Paid     | <u>1000001110</u> | 380922  | 05/26/2017   | 05/26/2017  | D1197210 | Wheel Bearing(s)/Suspension,Emissions<br>Components/Fuel, Exhaust & Air<br>Induction,Rack and Pinion<br>Assembly/Steering,Rental-Covered Repair<br>(\$40/Day, 8 Days Max)/Additional Benefits                  | 06/15/2017              | <u>\$2,116.25</u> |
| P Paid 🔸   | 1000001198        | 381659  | 06/20/2017   | 06/19/2017  | EC469282 | Engine Coolant Temperature<br>Sensor/Cooling,Engine Coolant Recovery<br>Tank/Cooling                                                                                                    | 02/13/2018              | \$351.11          |
| Cancelled  | C000001237        | 376431  |              | 06/28/2017  | CC138629 |                                                                                                    |                         |                   |
| P Paid     | C000001288        |         |              | 06/28/2017  | CC138629 |                                                                                                    |                         |                   |
| Denied     | C000001263        | 228297  |              | 07/05/2017  | ABB59592 |                                                                                                    |                         |                   |
| P Paid     | <u>1000001277</u> | 382242  | 07/07/2017   | 07/06/2017  | 8G268516 | Internal Lubricated<br>Component(s)/Engine,Claim Reduction Due<br>to LOL/Reductions/Reviews/Adjustments                                                                                                    | 07/31/2017              | \$3,000.00        |
| P Paid     | <u>C000001352</u> | 382996  |              | 07/26/2017  | BL511646 | Idler Pulley/Bearing/Cooling,ABS Wheel<br>Speed Sensor (s)/Brakes,S&G - Oil Pan<br>Gasket/Engine,S&G - Intake Manifold<br>Gasket(s)/Engine,Rental-Covered Repair<br>(\$40/Day, 8 Days Max)/Additional Benefits | 02/22/2018              | \$1,111.45        |
| P Paid     | 1000001487        | 384062  | 08/28/2017   | 08/22/2017  | C4216691 | Emissions Components/Fuel, Exhaust & Air<br>Induction                                                                                                    | 09/13/2017              | \$196.75          |

Status: 0 - Open C - Cancelled D - Denied P - Paid V - Void

Click on the 'Claims' tab to get a view of all claims filed for your dealer regardless of the repair facility.

Click on the claim reference # link to get more detail about a specific claim.

Status on each claim is provided on left side. Legend at the bottom of the screen provides explanation.

~

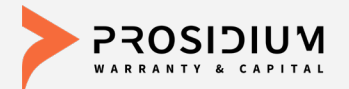

#### **Contact Us**

Contract changes, rejects, general contract questions <a href="mailto:admin@pwcteam.com">admin@pwcteam.com</a>

Cancellations cancellations@pwcteam.com

Claim and coverage questions claims@pwcteam.com

Marketing material ordering orders@pwcteam.com

All other inquiries <u>dealerservices@pwcteam.com</u>